# 3D 打印

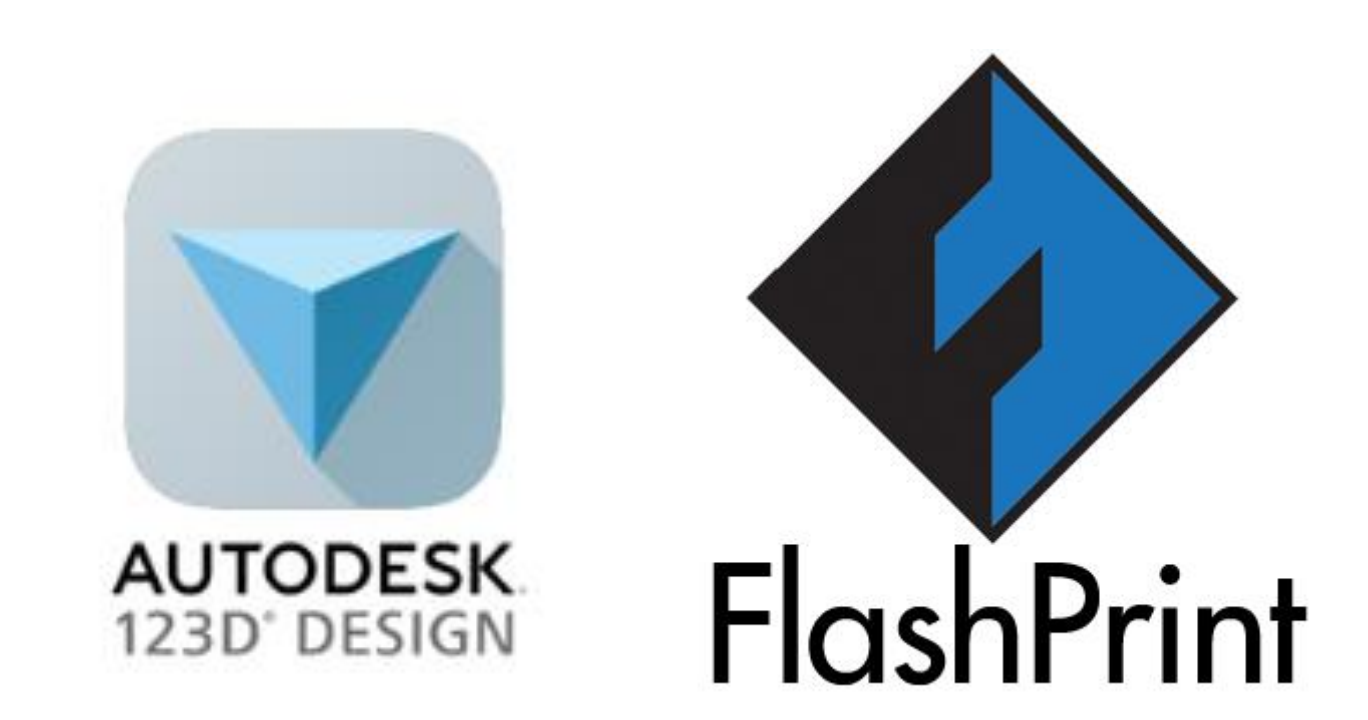

3D 打印(3D printing),又稱增材製造、積層製造,可指任何列印三維物體的過程。3D 打印主要是一個不斷添加的過程,在電腦控制下層疊原材料。3D 打印的內容可以來自 於三維模型或其他電子資料,其列印出的三維物體(3D Model)可以擁有任何形狀和幾 何特徵。3D 打印機亦屬於工業機器人的一種。

隨着 3D 打印技術的進步, 3D 打印已經廣泛應用於不同層面,包括教育、工業、醫療 等等。

- 1. 繪畫 3D 打印圖象。(123D Design)
- 1.1 開始使用

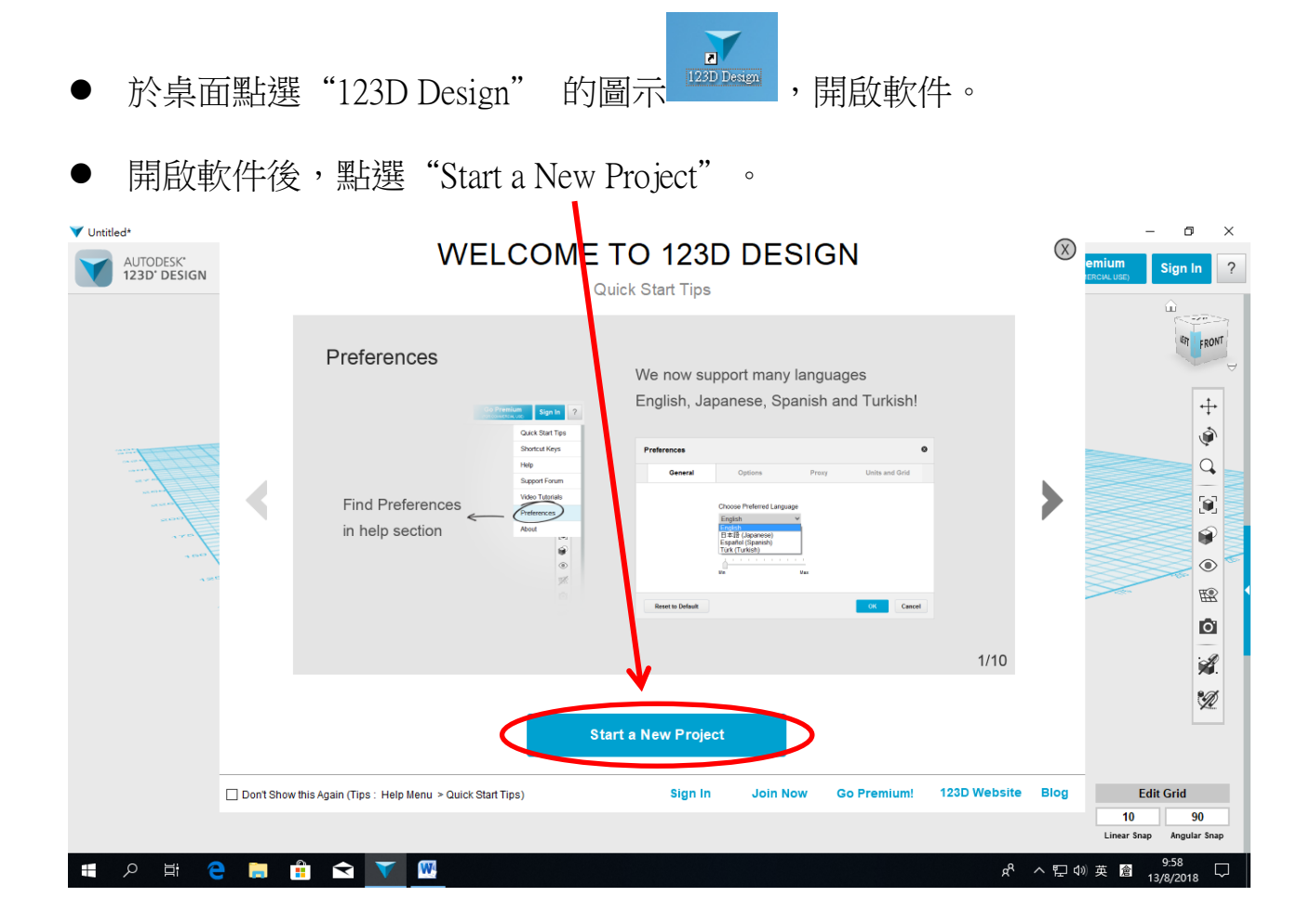

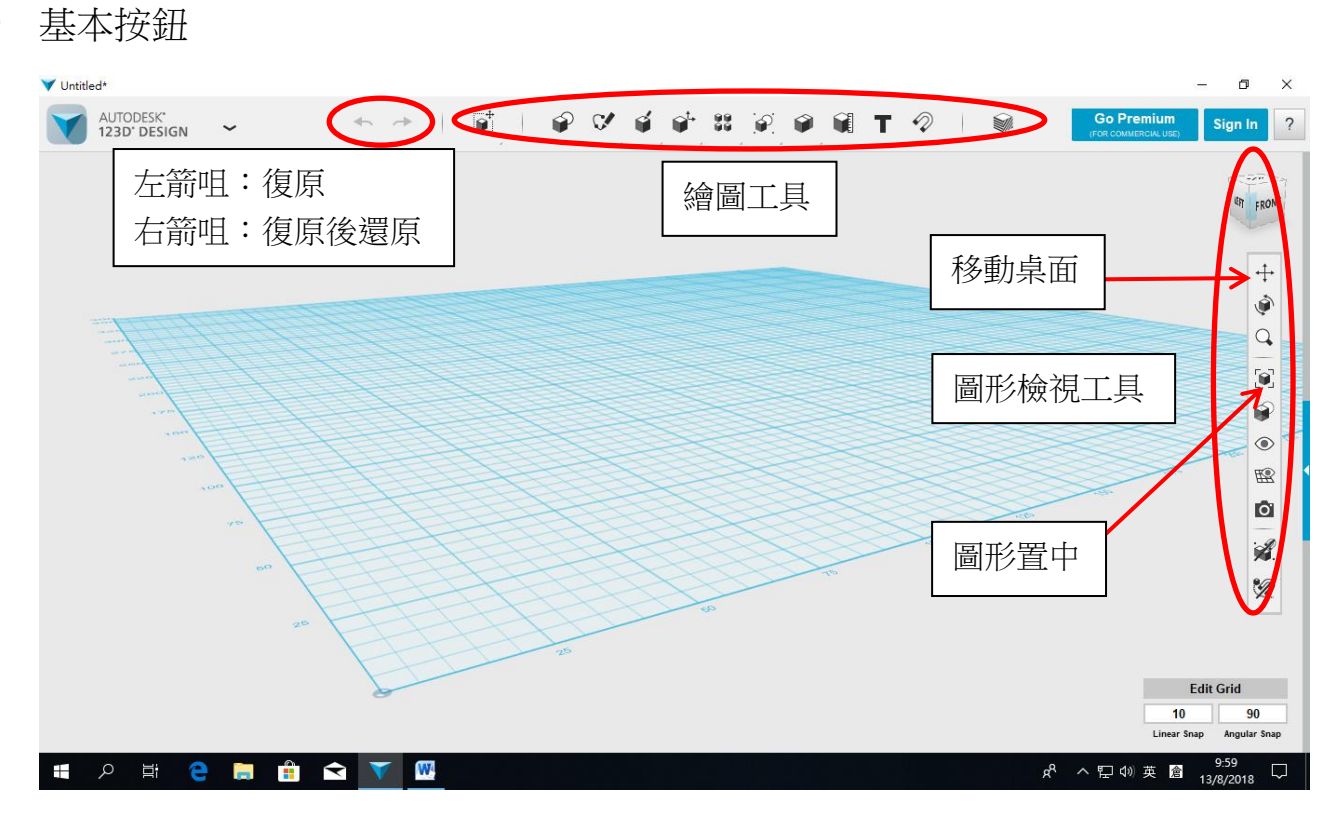

小提示:1. 按住滑鼠的右鍵可作不同角度檢視圖形。

2. 滑鼠滾輪能控制放大縮小。

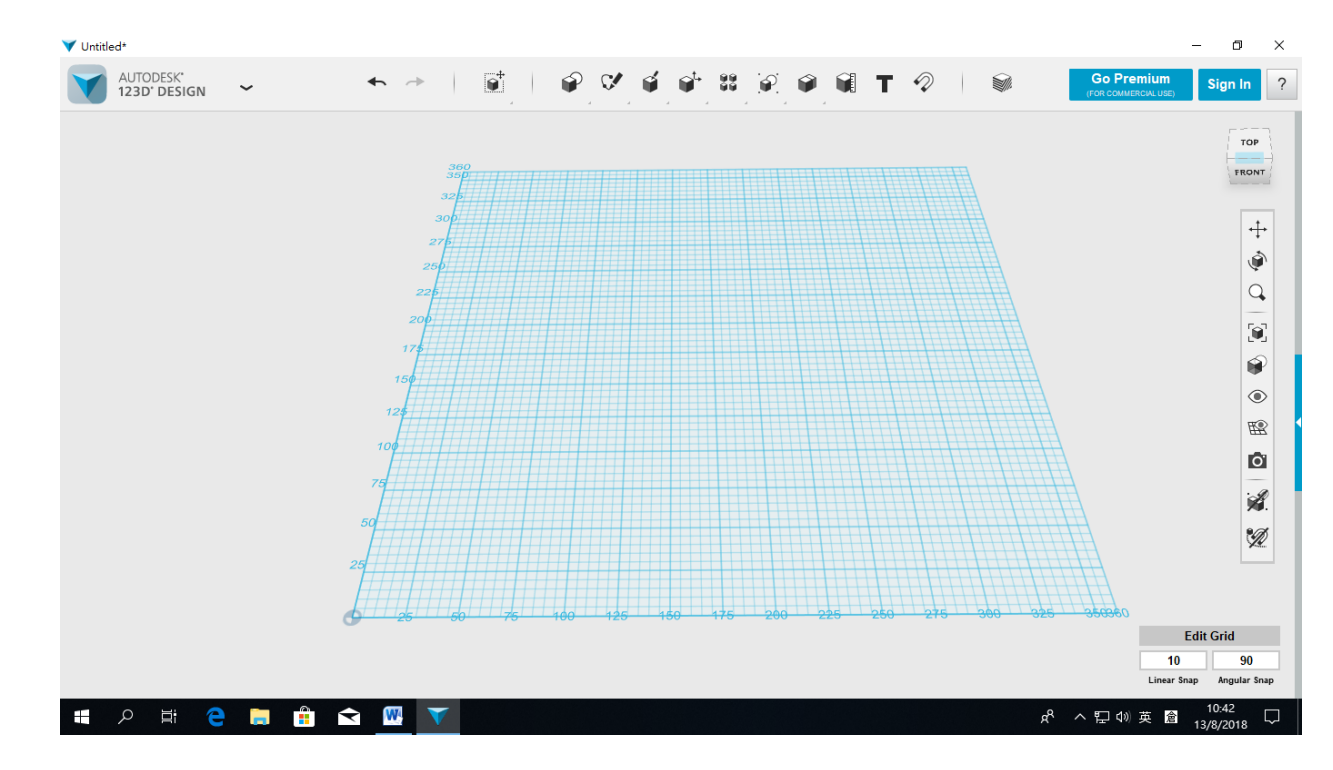

▶ 嘗試用剛剛學到的按鈕,把畫面調較成方便繪圖的角度。

# 1.2 開始繪圖

以下將會製作一個橢圓形,厚度 2mm 的名牌。

- 點選繪圖工具的 "Primitives"
- 彈出選項後,點選 "Ellipse"

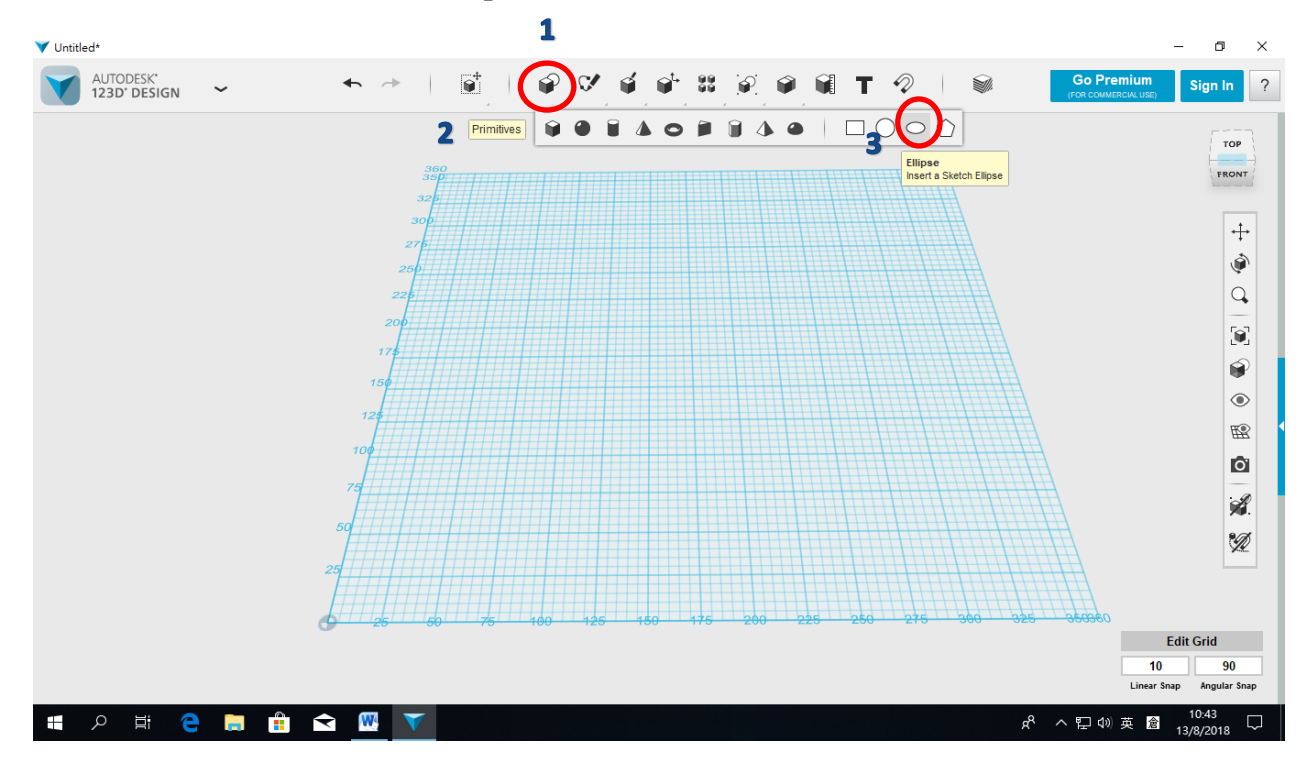

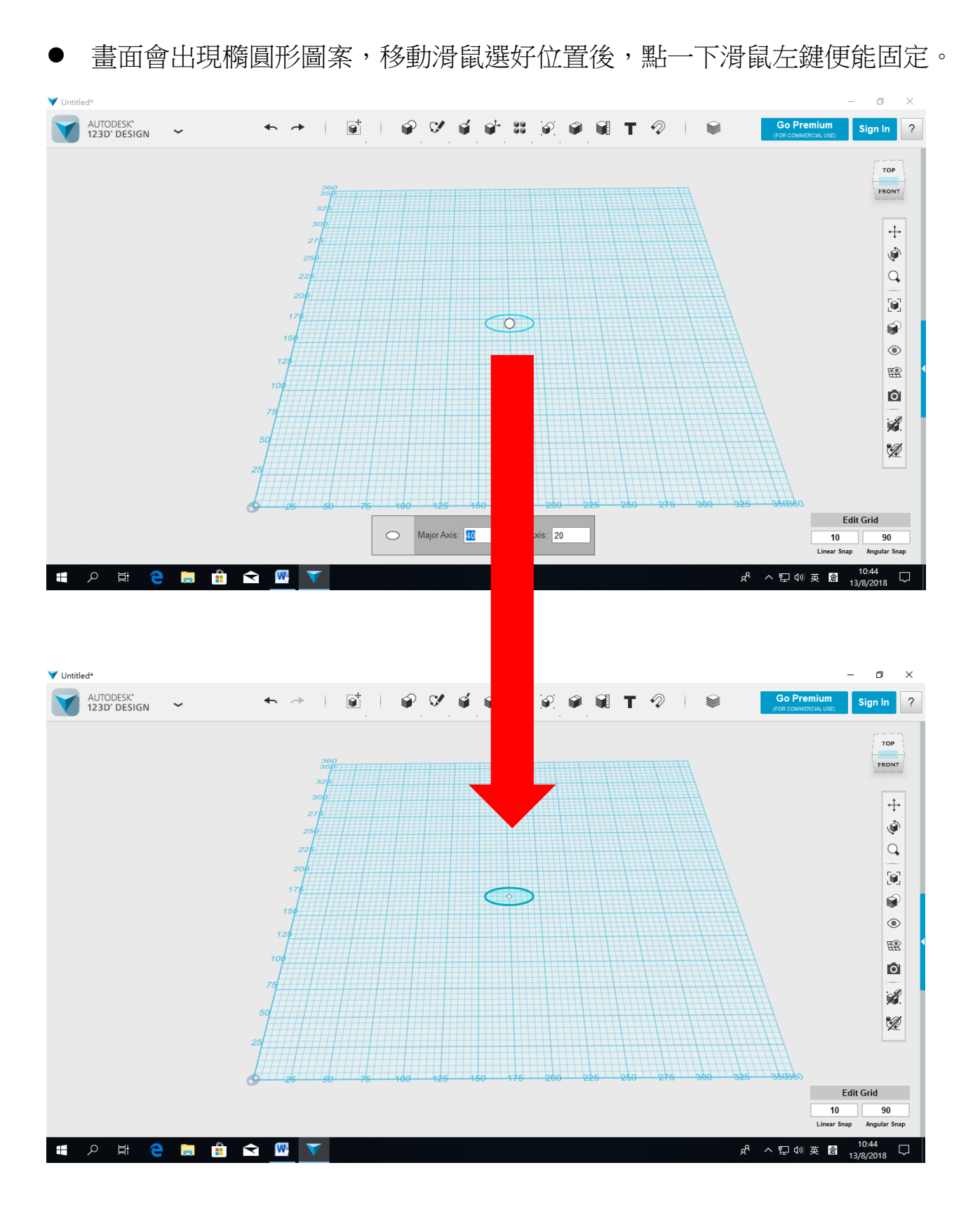

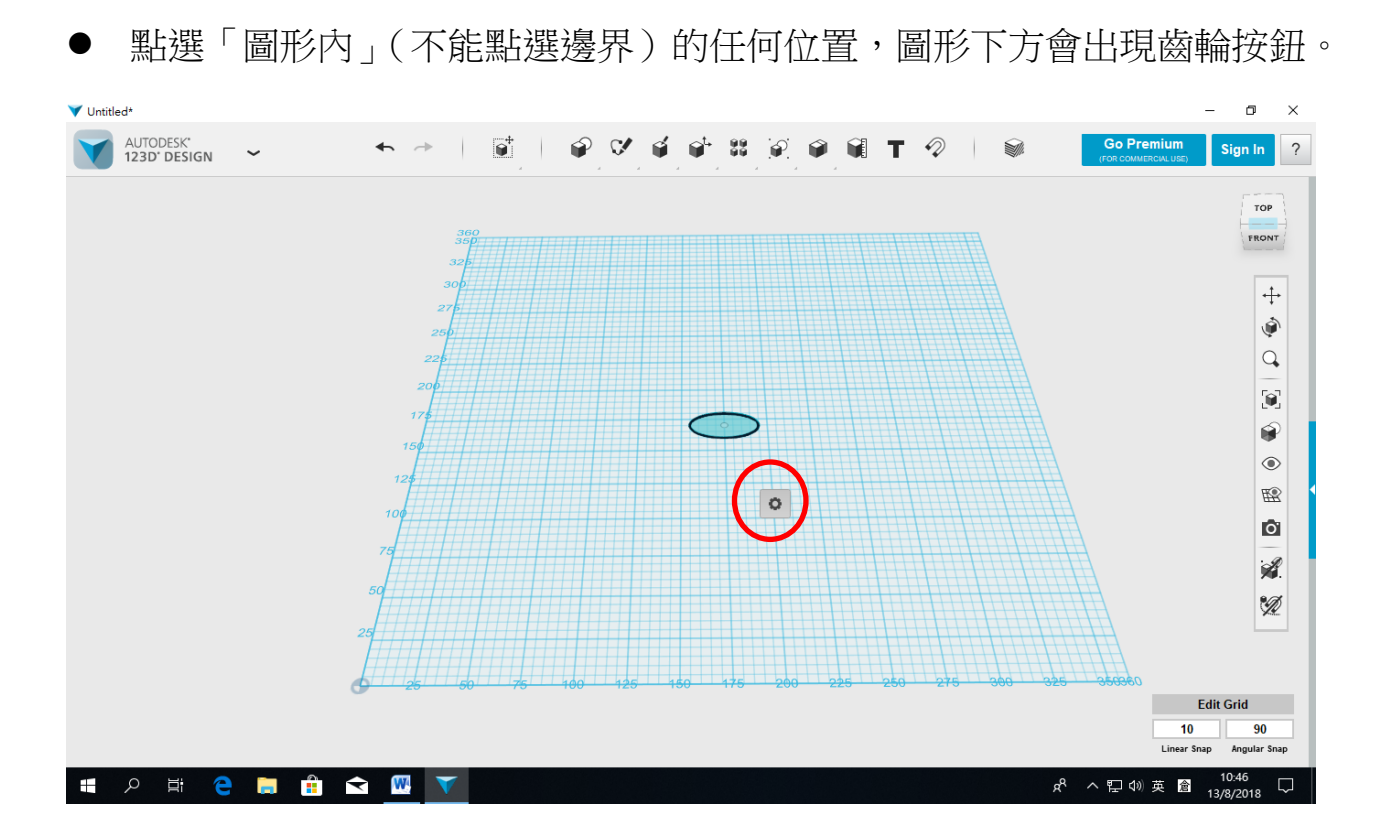

▶ 點選齒輪圖示後,會出現選項,點選 Scale 調較大小。

(調較至方便檢視的大小即可,在打印時會再調較整件作品的大小。)

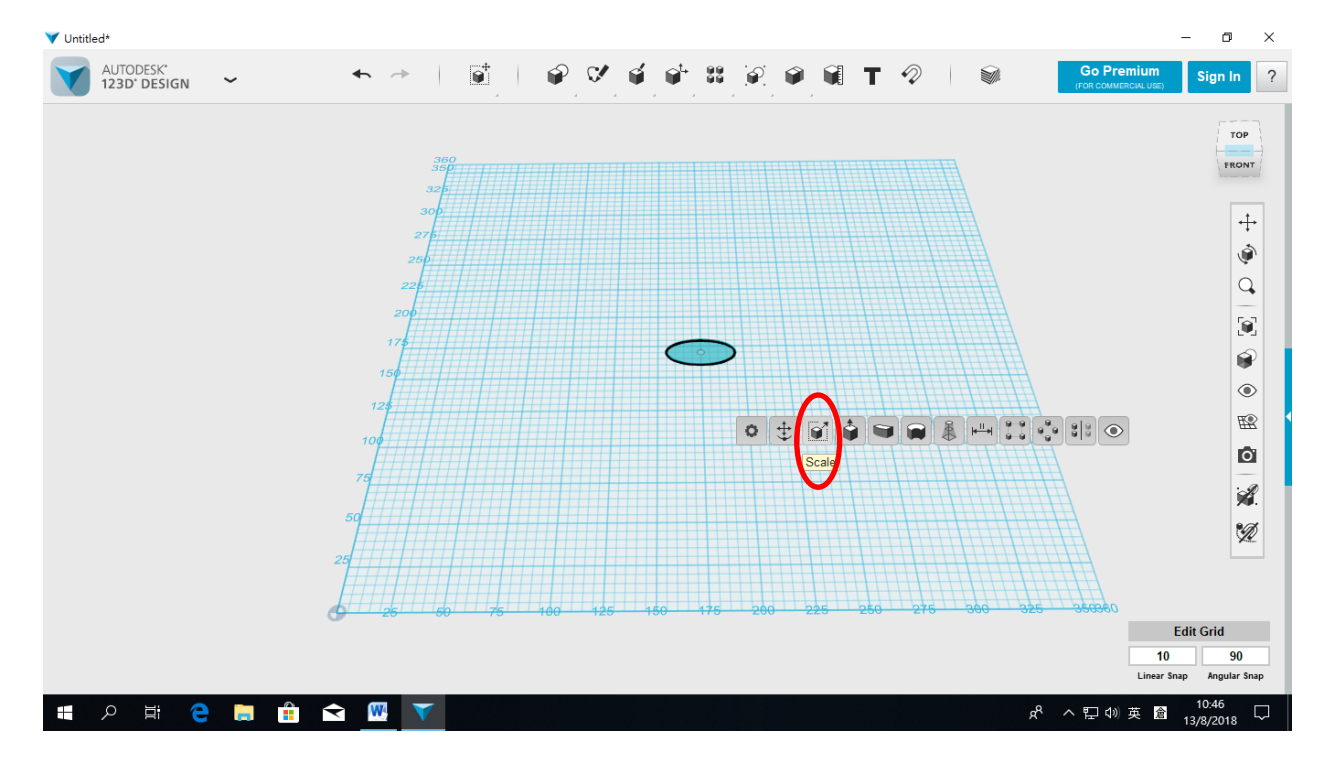

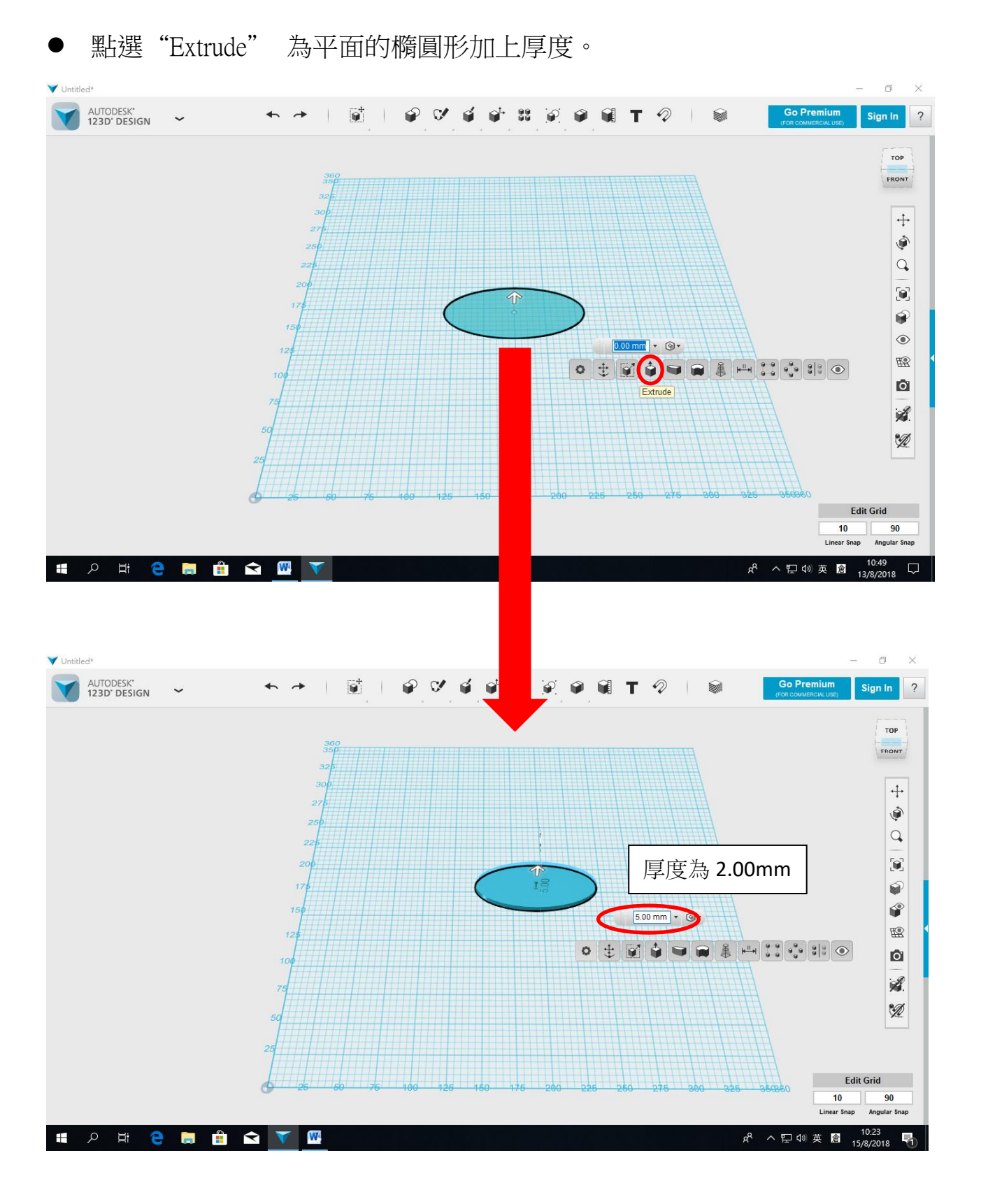

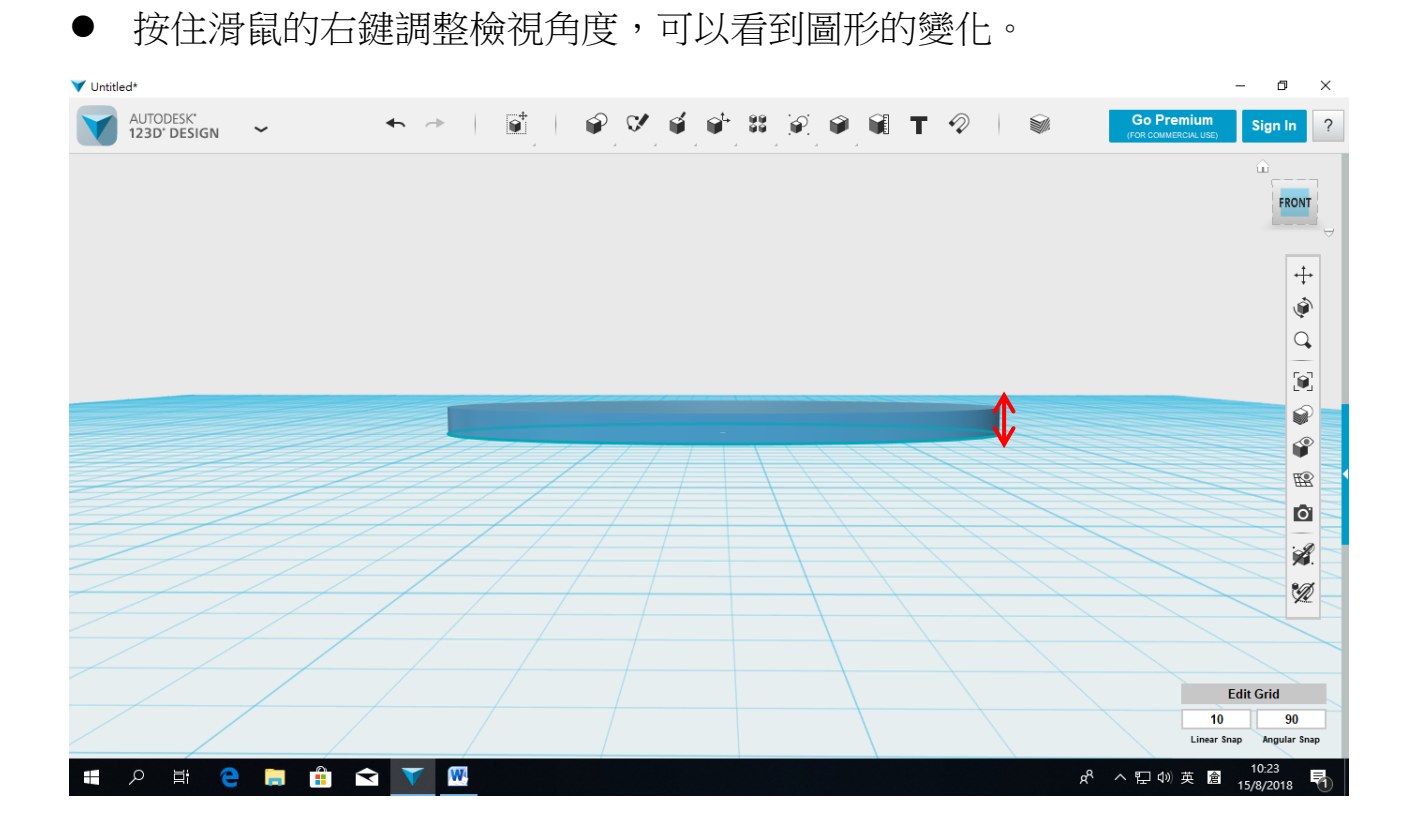

接下來為圖形加上文字。

● 點選繪圖工具的"Text"

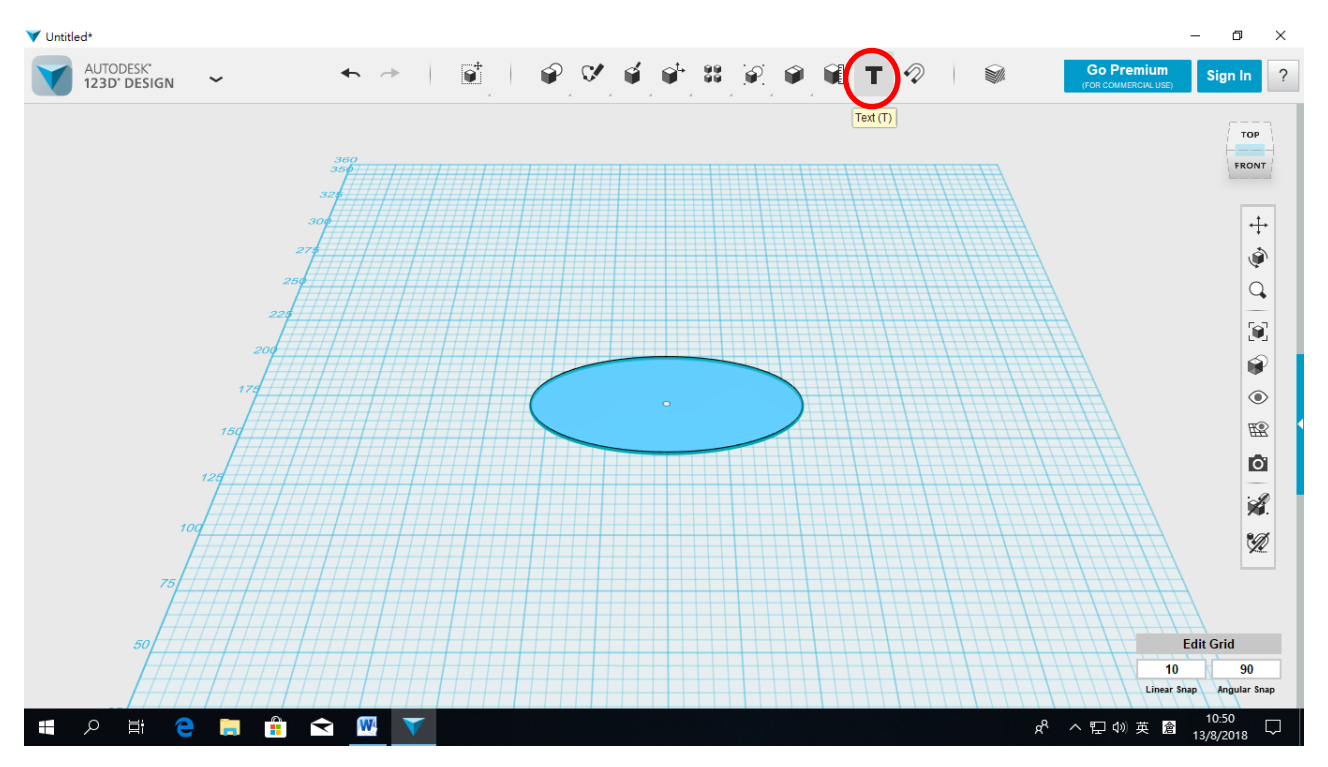

● 移動滑鼠到需要加入文字的圖形上,點擊左鍵一下。

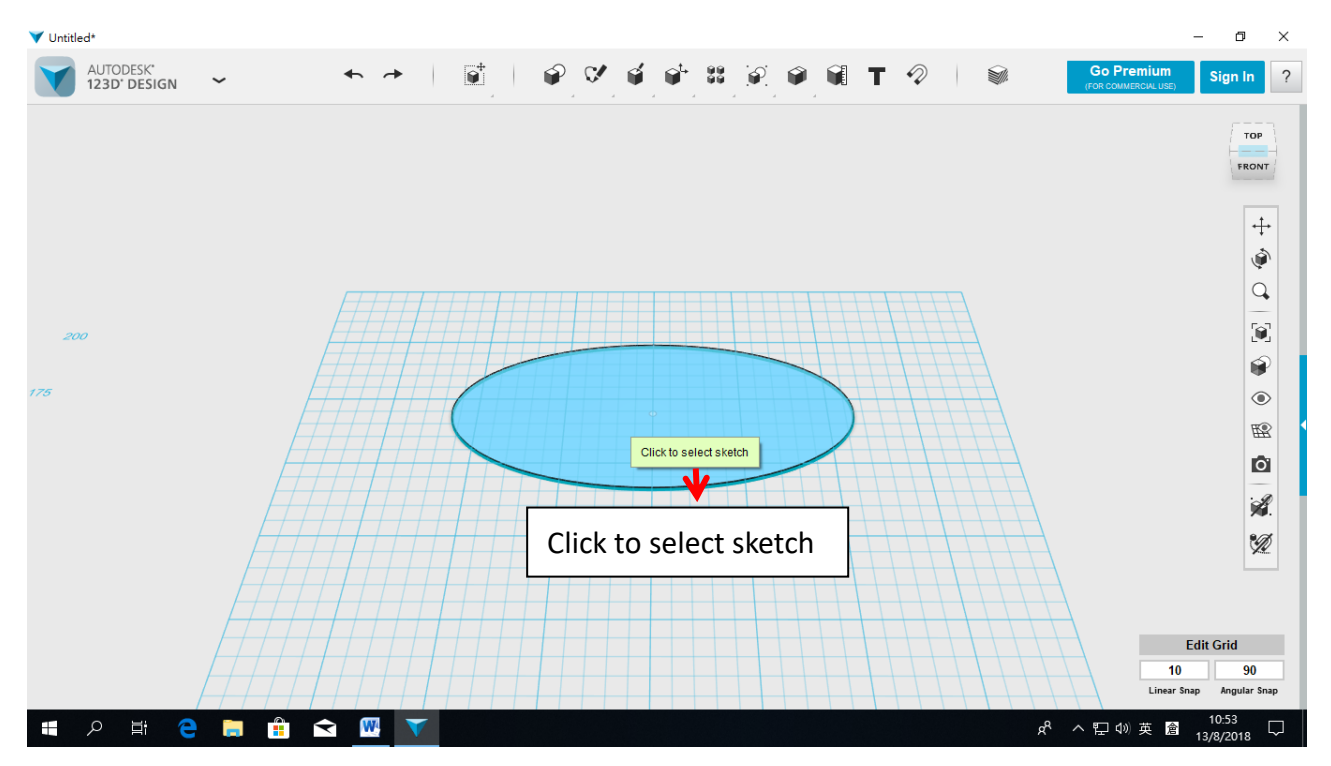

● 選好圖形後,便要選擇加入文字的位置,同樣移動滑鼠到合適位置,然後點擊左鍵

一下。

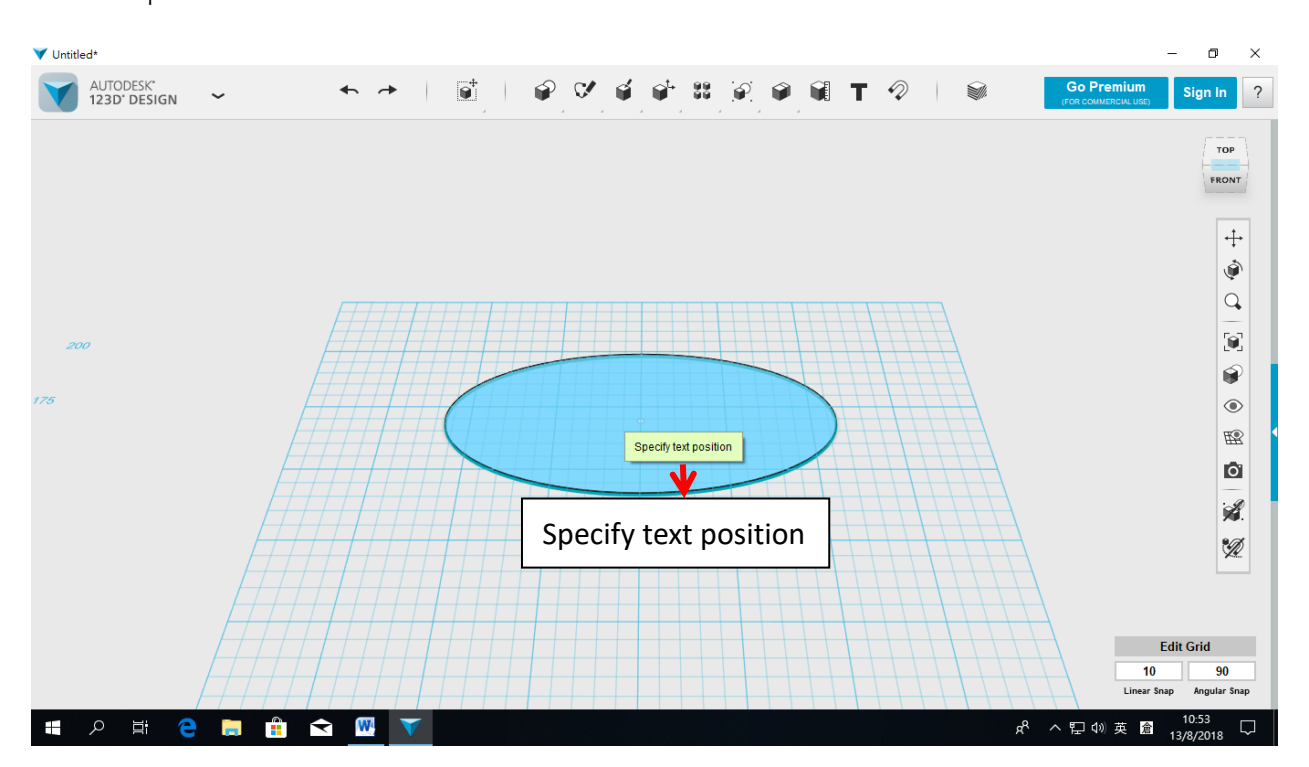

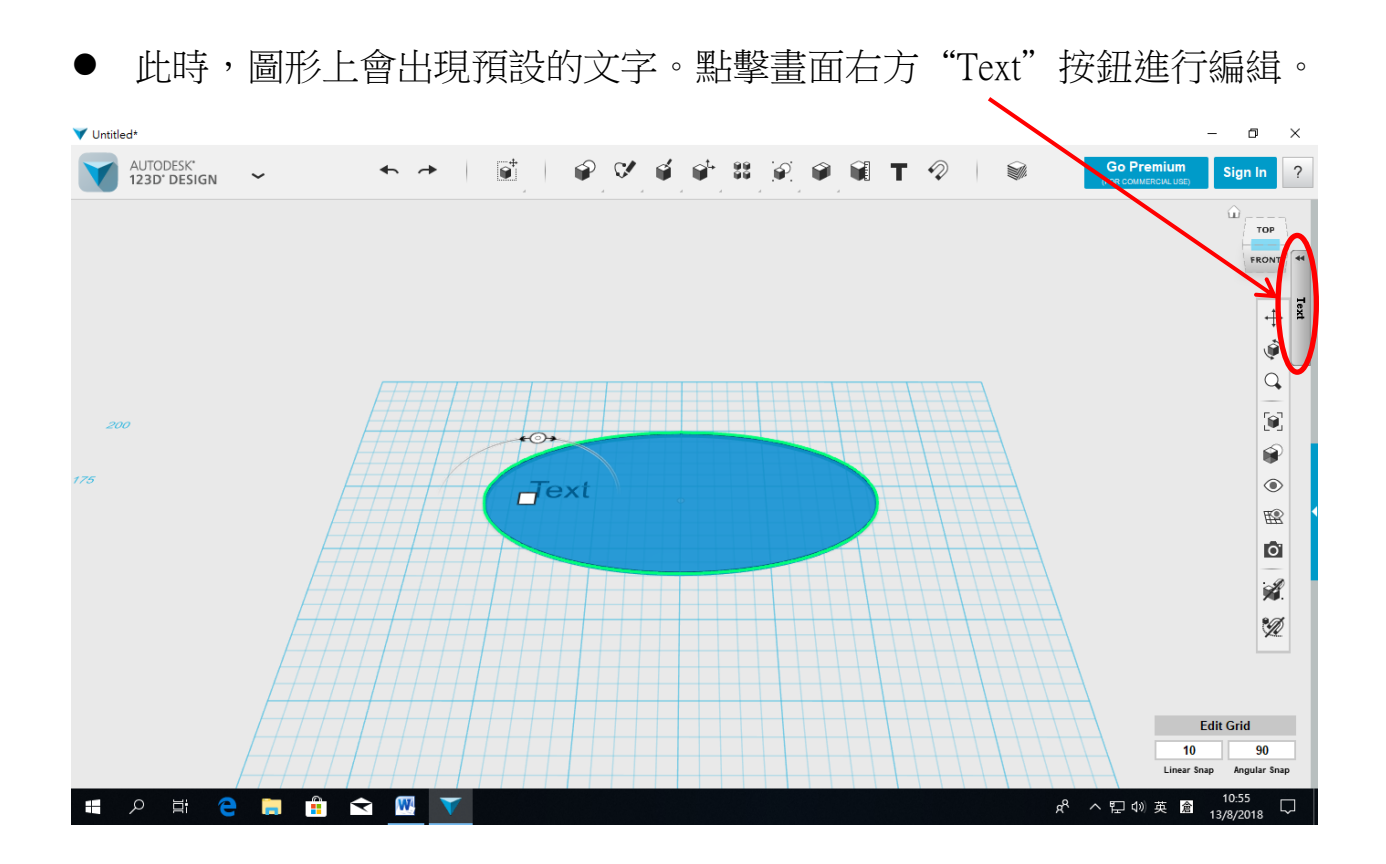

點擊"Text"按鈕後會出現編緝視窗。

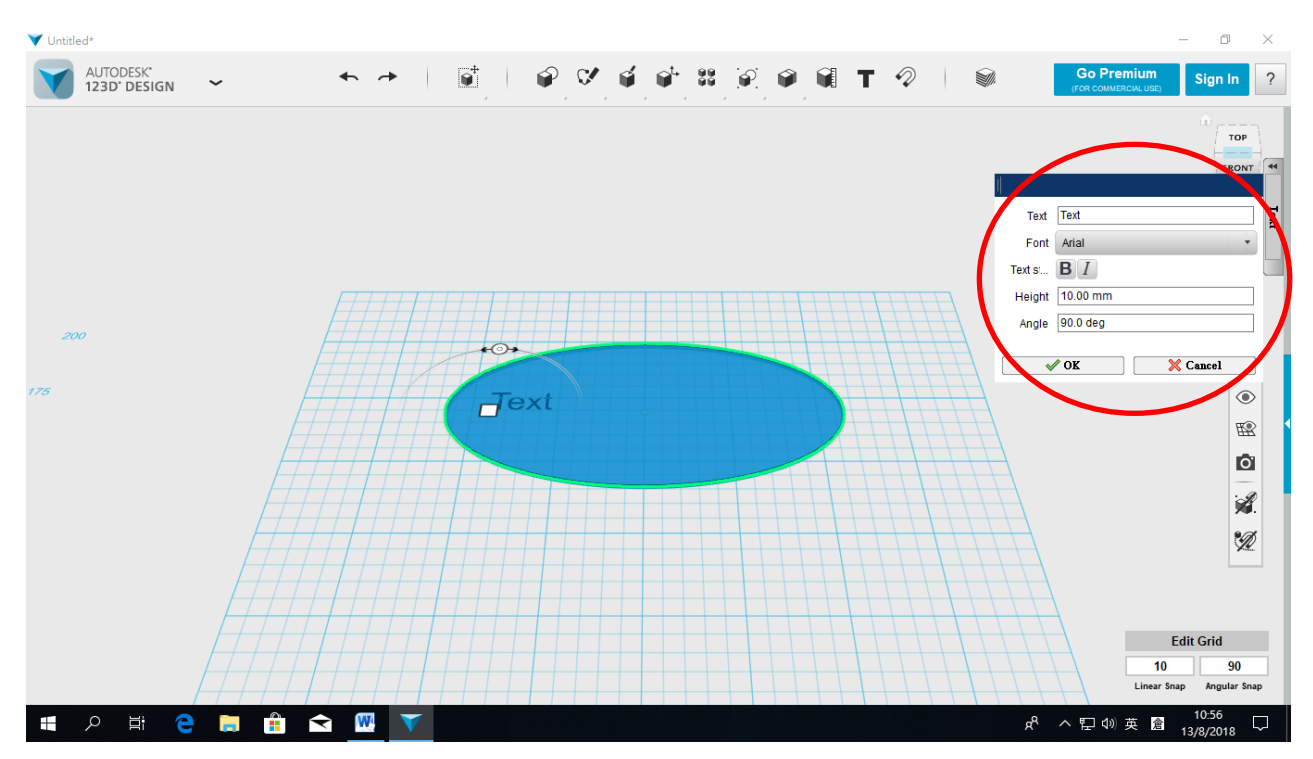

AUTODESK\* 123D\* DESIGN ► → | 🖬 | 🖗 🗸 🗳 📽 🗑 🖗 🗑 Τ 🖉 | 🚳 Go Premium ~ Sign In ? тор 1. 輸入文字 FRONT Text 6A CHAN TAI MAN Text 選擇字形 2. Font Arial • → Text st... **B** [ Height 10.00 mm 粗體 /斜體 3. Angle 90.0 deg V OK X Cancel ۲ 調較大小 4. BA CHAN TAHMAN R 0 5. 擺放角度 A A Edit Grid 10 90 \_ ear Sn 오 밝 🔁 📄 🟦 🗙 🔣 タ<sup>®</sup> ヘ 巨 4◎英 倉 13/8/2018 □

輸入班別、姓名(英文),然後選擇字形及調較大小,完成後按"OK"。

學生可嘗試在"Angle" 輸入 180, 觀看效果。 ∻

接下來為文字增加厚度。

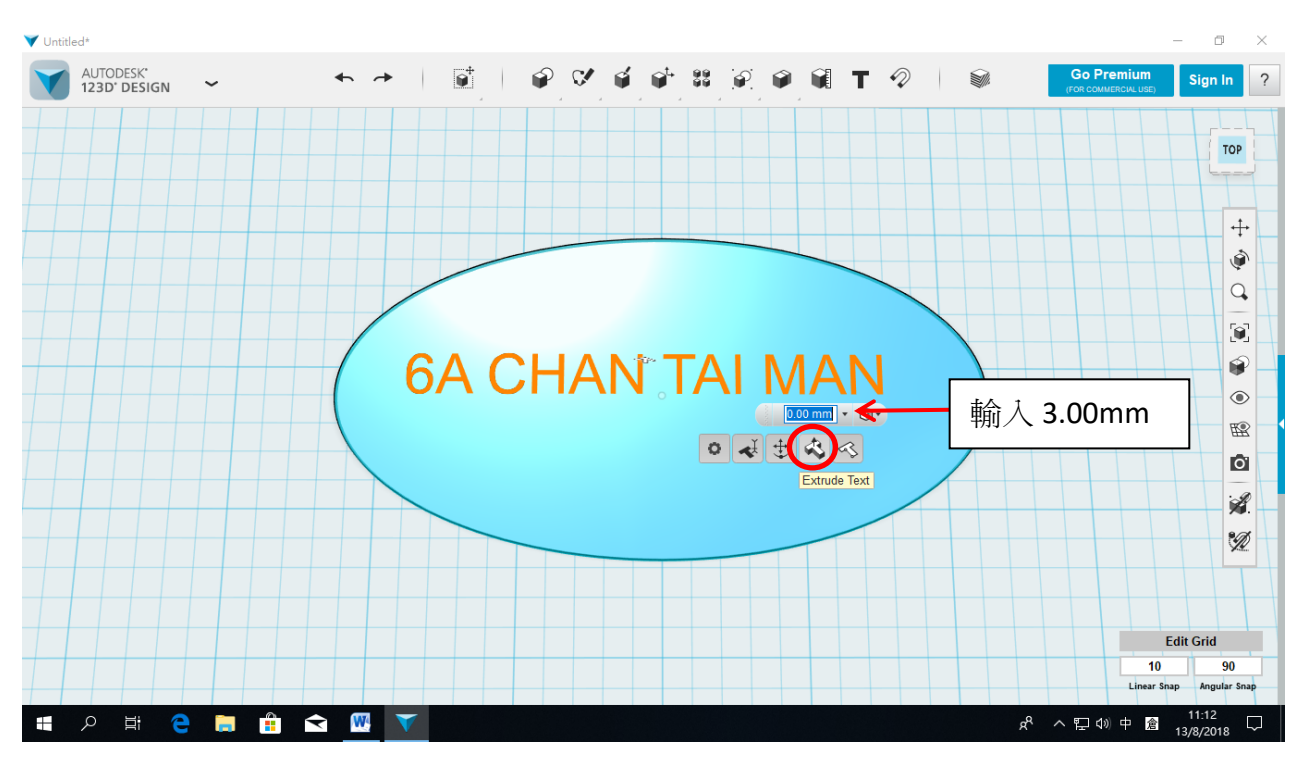

● 點選圖形上的文字,然後點選齒輪圖案,點選"Extrude Text"。

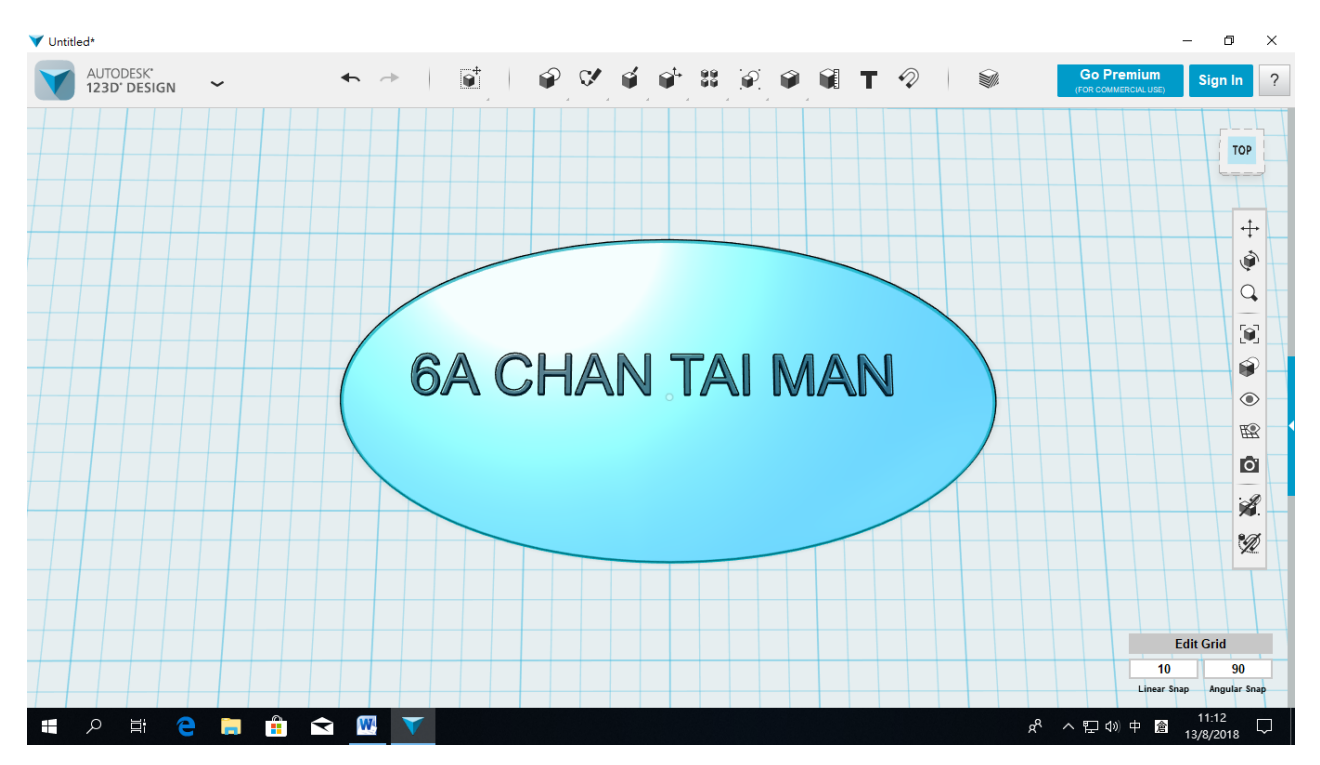

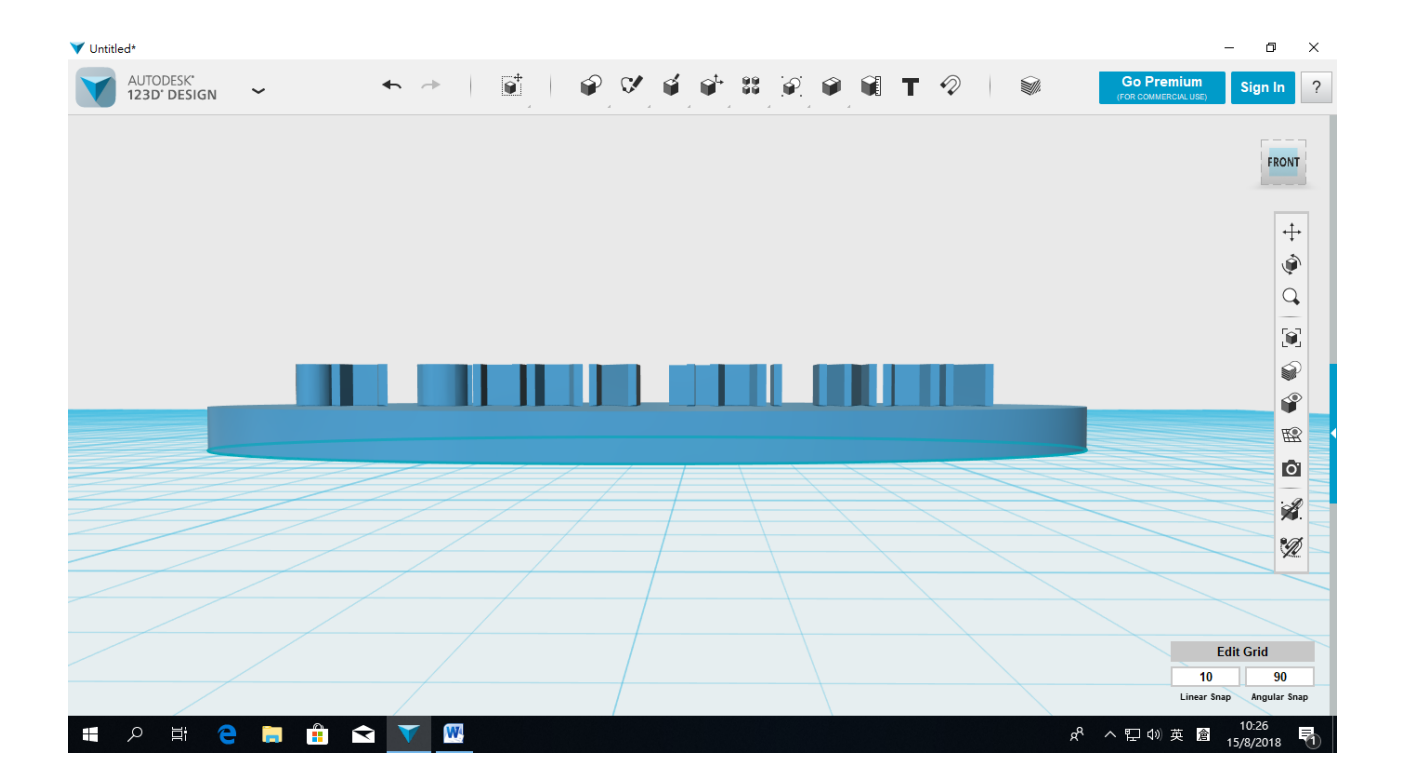

來到這裏,圖形已經繪製好了,儲存前,可以按住滑鼠右鍵再檢視一次。

# 1.3 匯出檔案及儲存

把鼠標移到左上角(紅圈示),點擊後會出現選項。

● 點選 "Export as 3D→STL"

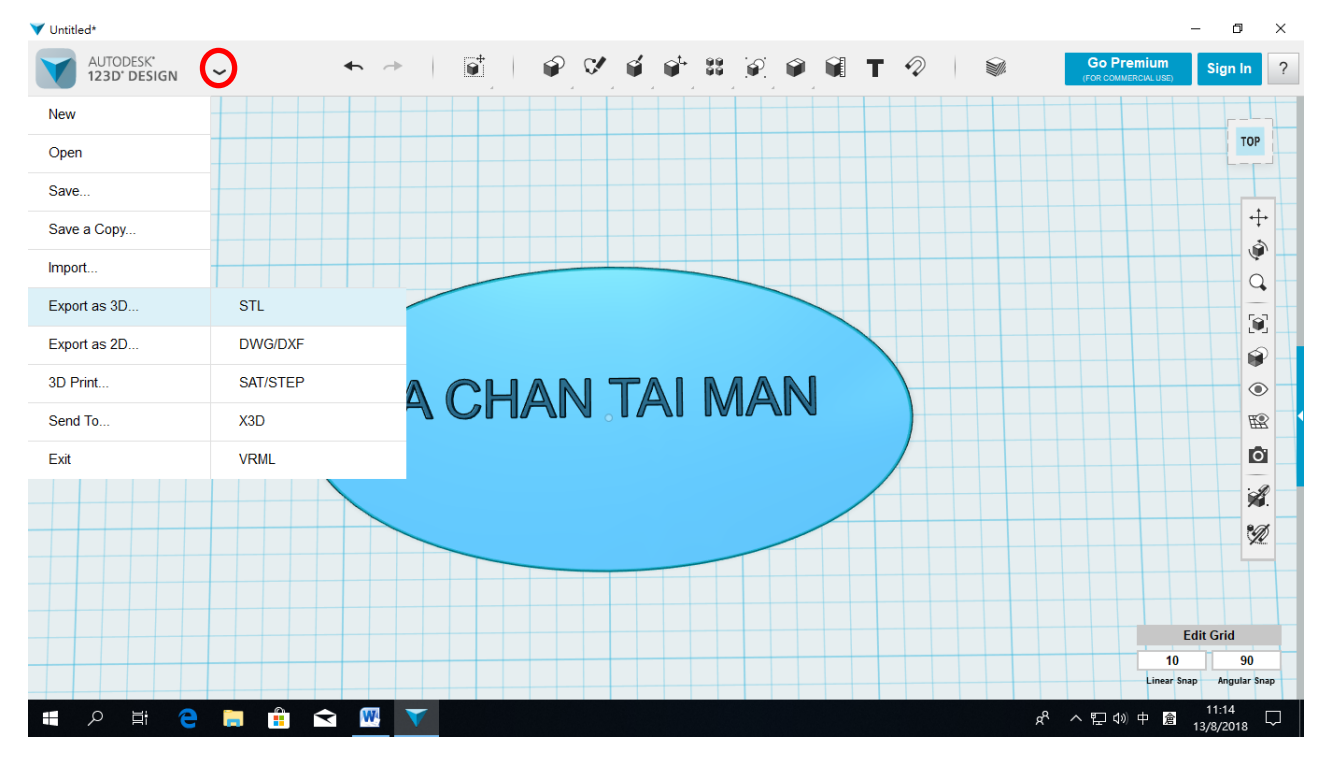

## ● 點選"Medium"後按"OK"

| Vntitled*                 |       |       |                       |              |          |    |                        | – 0 ×                           |  |  |
|---------------------------|-------|-------|-----------------------|--------------|----------|----|------------------------|---------------------------------|--|--|
| AUTODESK*<br>123D' DESIGN | ~     | ♠ →   | <b>e</b> <sup>+</sup> | V 🗉 💣        | 88 😥 🖗 🕯 | Т  | Go Premiu              | m Sign In ?                     |  |  |
|                           |       |       |                       |              |          |    |                        | ТОР                             |  |  |
|                           |       |       | Mesh Tessellat        | tion Setting |          | 0  |                        | +                               |  |  |
|                           |       |       | ○ Coarse              | Medium       | ○ Fine   |    |                        |                                 |  |  |
|                           |       |       | Combine Obj           | ects         |          |    |                        |                                 |  |  |
|                           |       | ( 6A  | □ Export as AS        | CII          | OK Canc  | el |                        |                                 |  |  |
|                           |       |       |                       |              |          |    |                        |                                 |  |  |
|                           |       |       |                       |              |          |    |                        | Ŵ                               |  |  |
|                           |       |       |                       |              |          |    |                        | Edit Grid                       |  |  |
|                           |       |       |                       |              |          |    | Lin                    | 10 90<br>Jear Snap Angular Snap |  |  |
| 🔳 へ 🖽 🤆                   | ) 🖬 💼 | ▼ ₩ ▼ |                       |              |          |    | ĸ <sup>Q</sup> ヘ 밑 Φ》中 | 11:14<br>倉 13/8/2018 〇          |  |  |

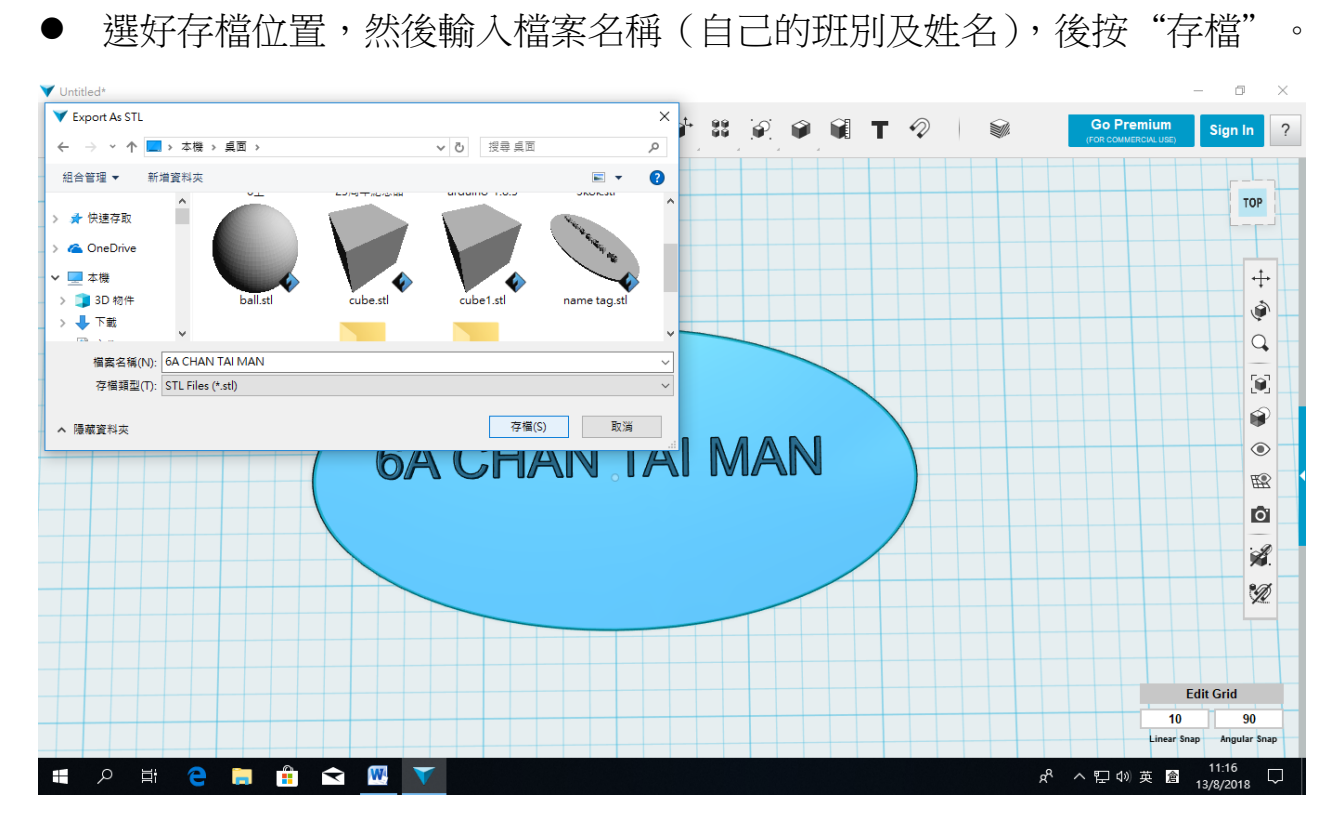

◆ 檔案儲存為 .stl 格式。

例: 6A CHAN TAI MAN.stl

# 2. 利用 3D 打印機打印出實物

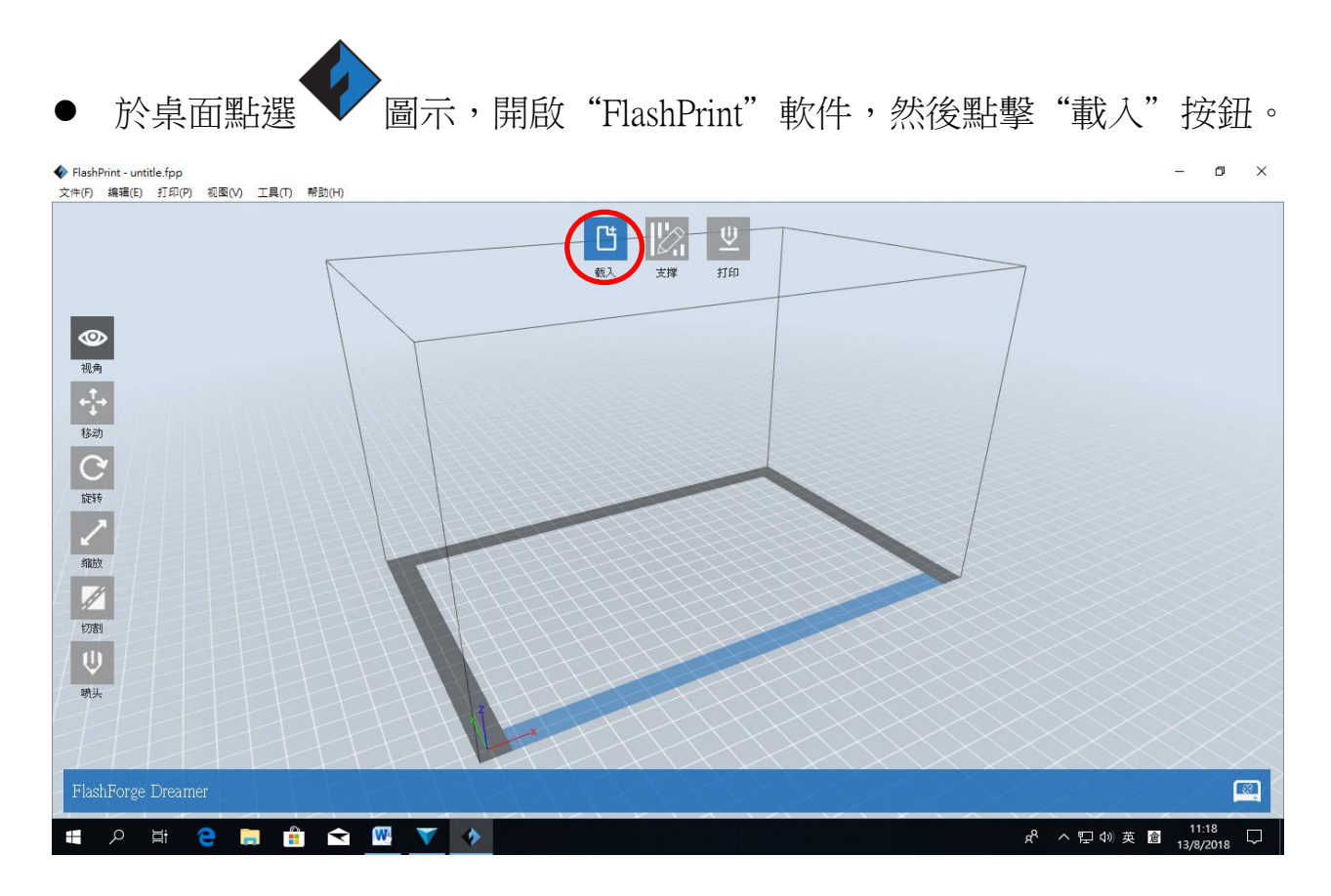

#### ● 選取已儲存的 .STL 檔, 然後點擊"開啟"。

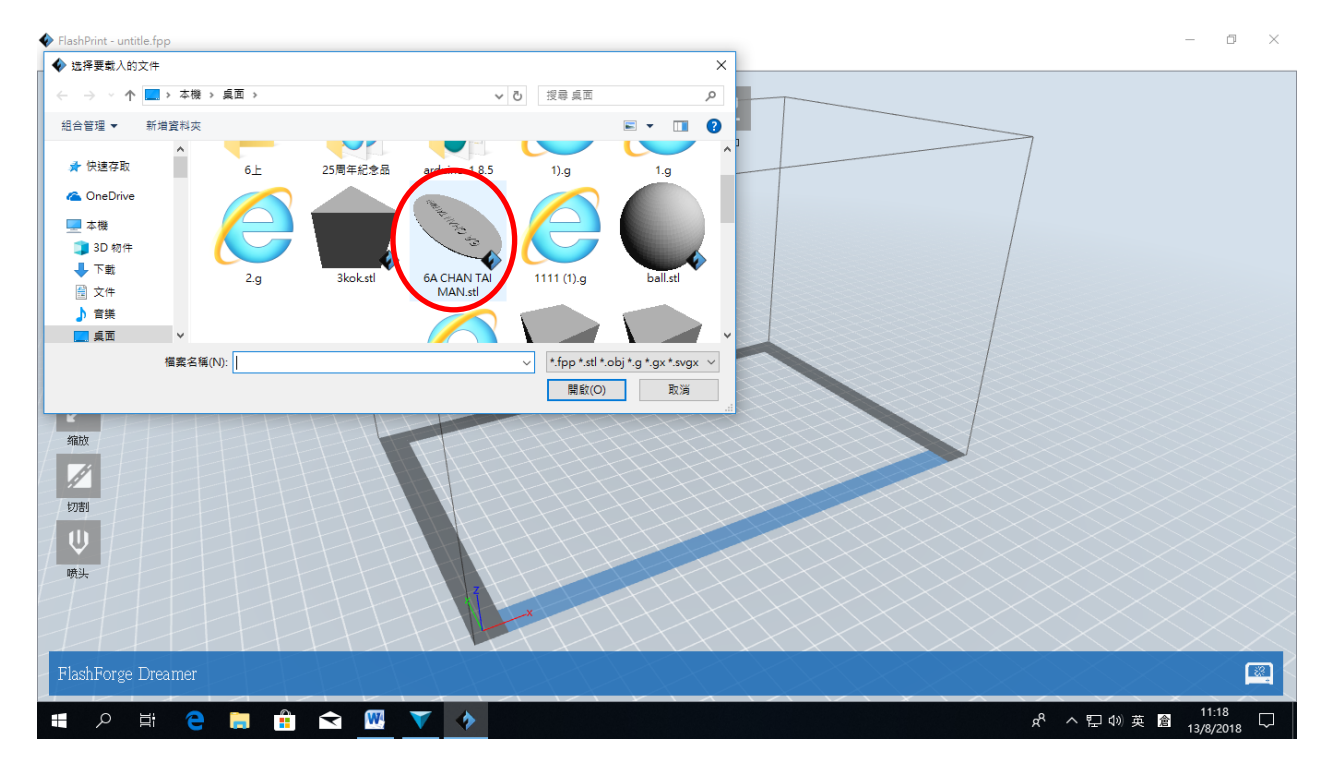

#### ● 如有出現提示指 "圖形不在打印範圍內" ,按 "是"便可。

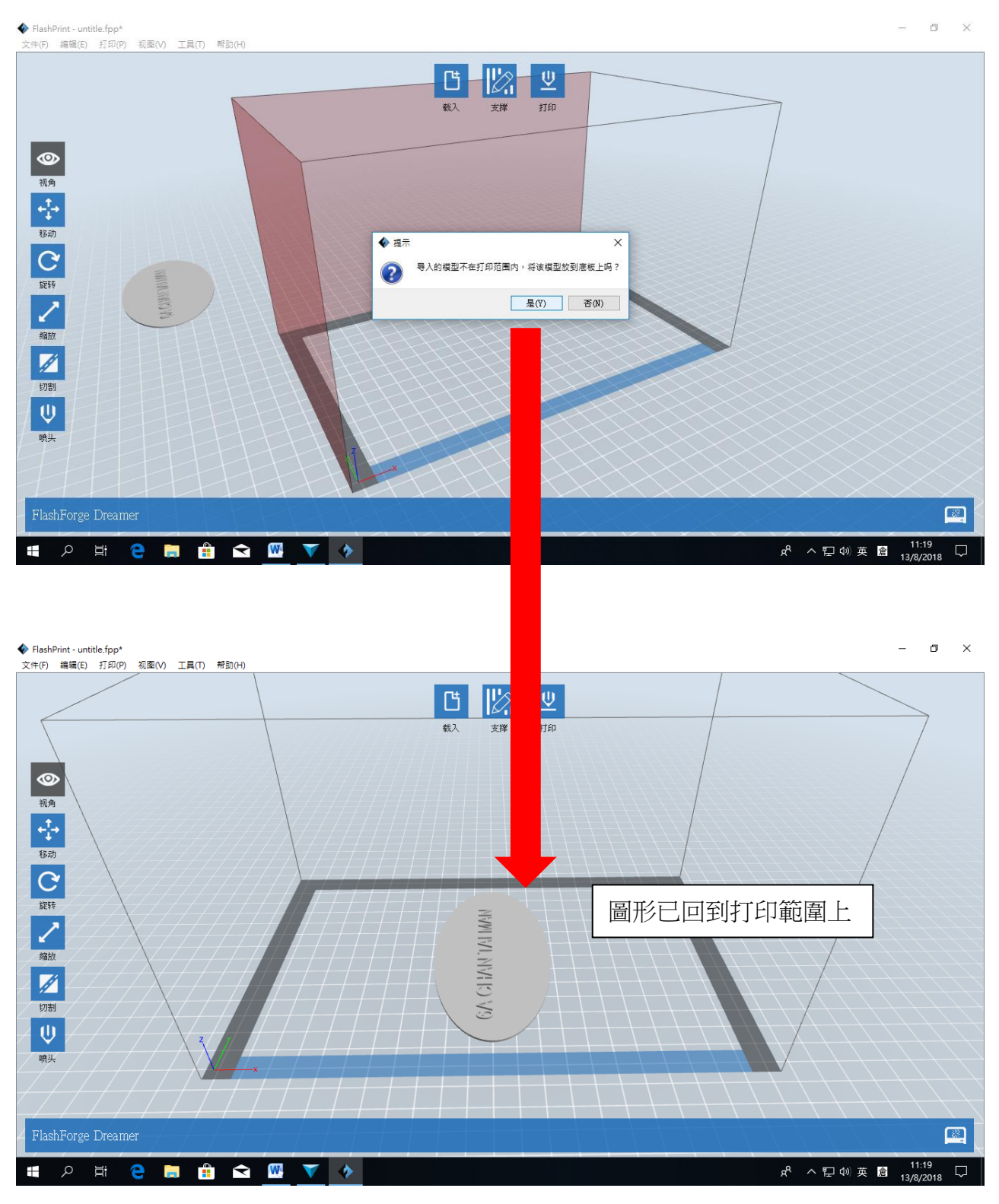

▶ 按下"移動" 按鈕可以拖移圖形。

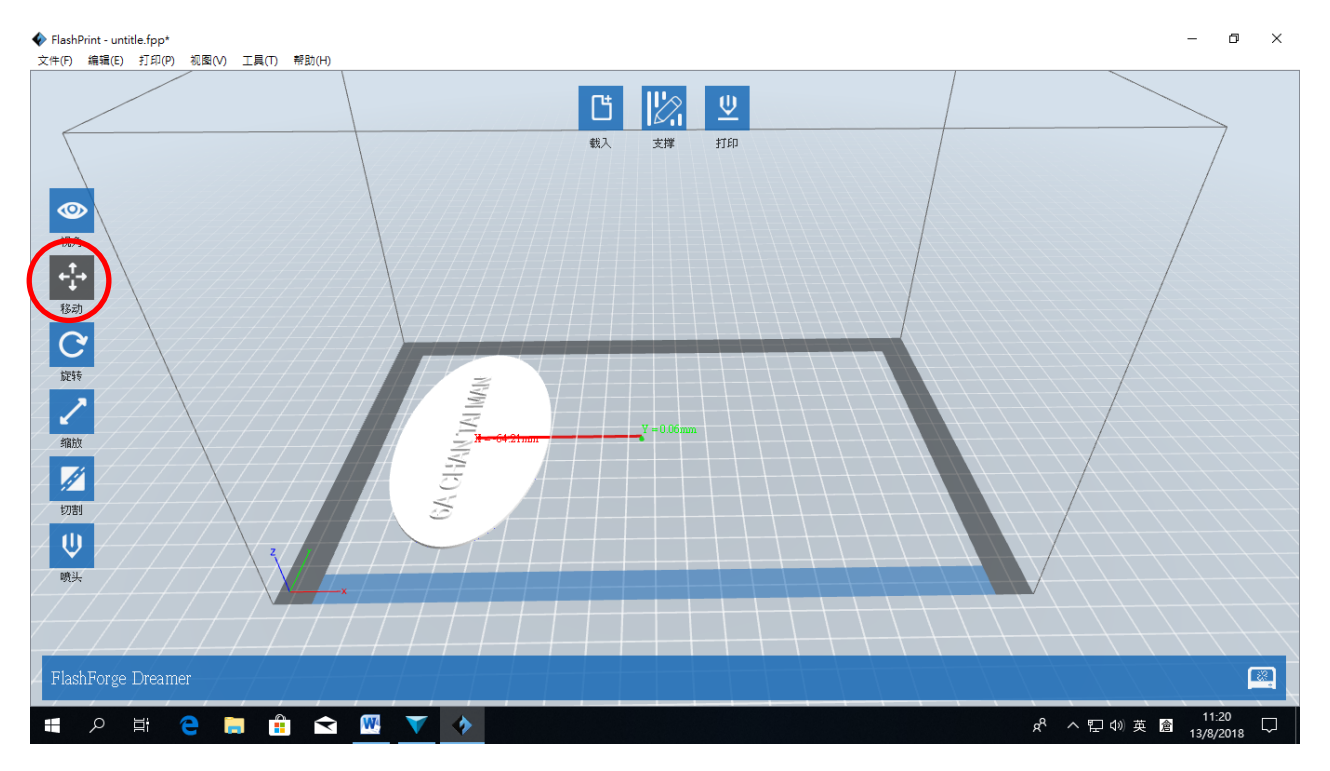

## ● 按下"旋轉" 按鈕可以旋轉圖形。

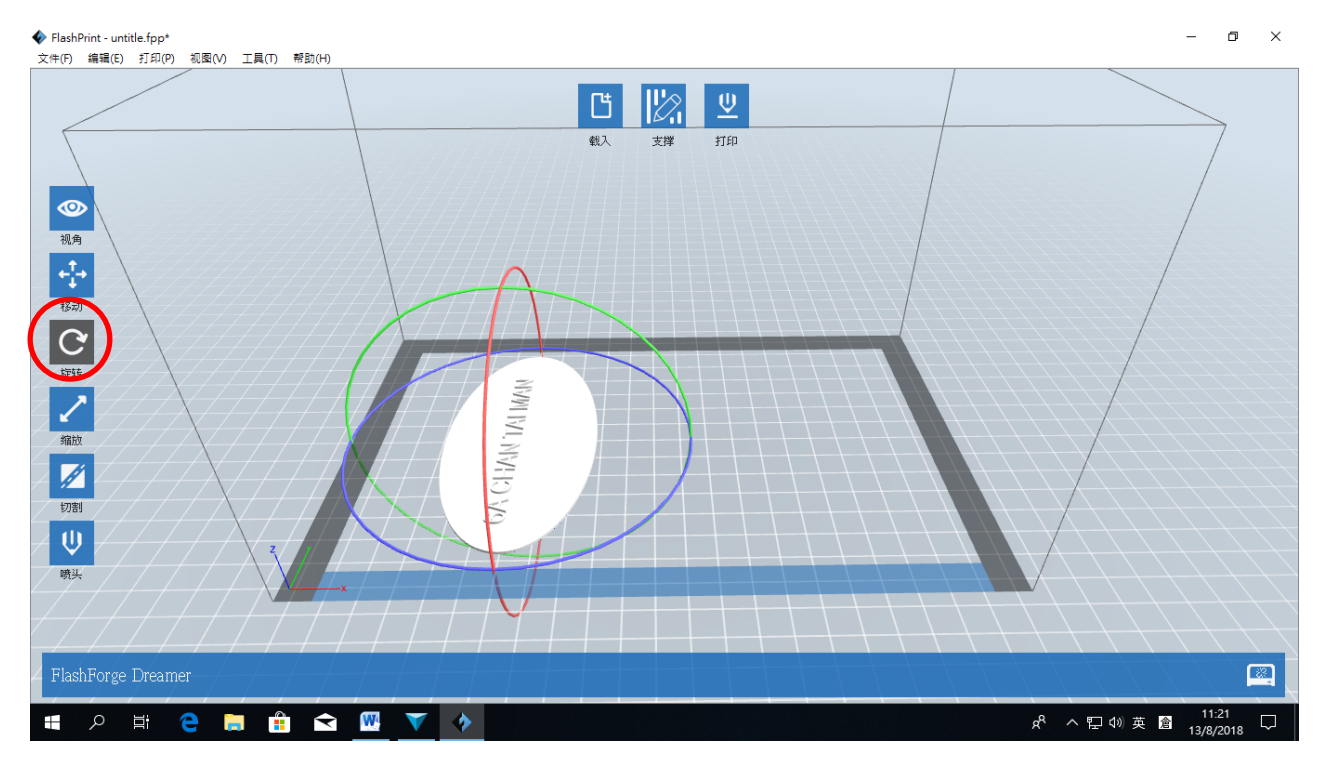

- 點選需要旋轉的方向(左右、垂直、水平),我們只需點擊水平旋轉(藍色)便可。
- 點擊後,按住左鍵同時移動滑鼠便能旋轉。

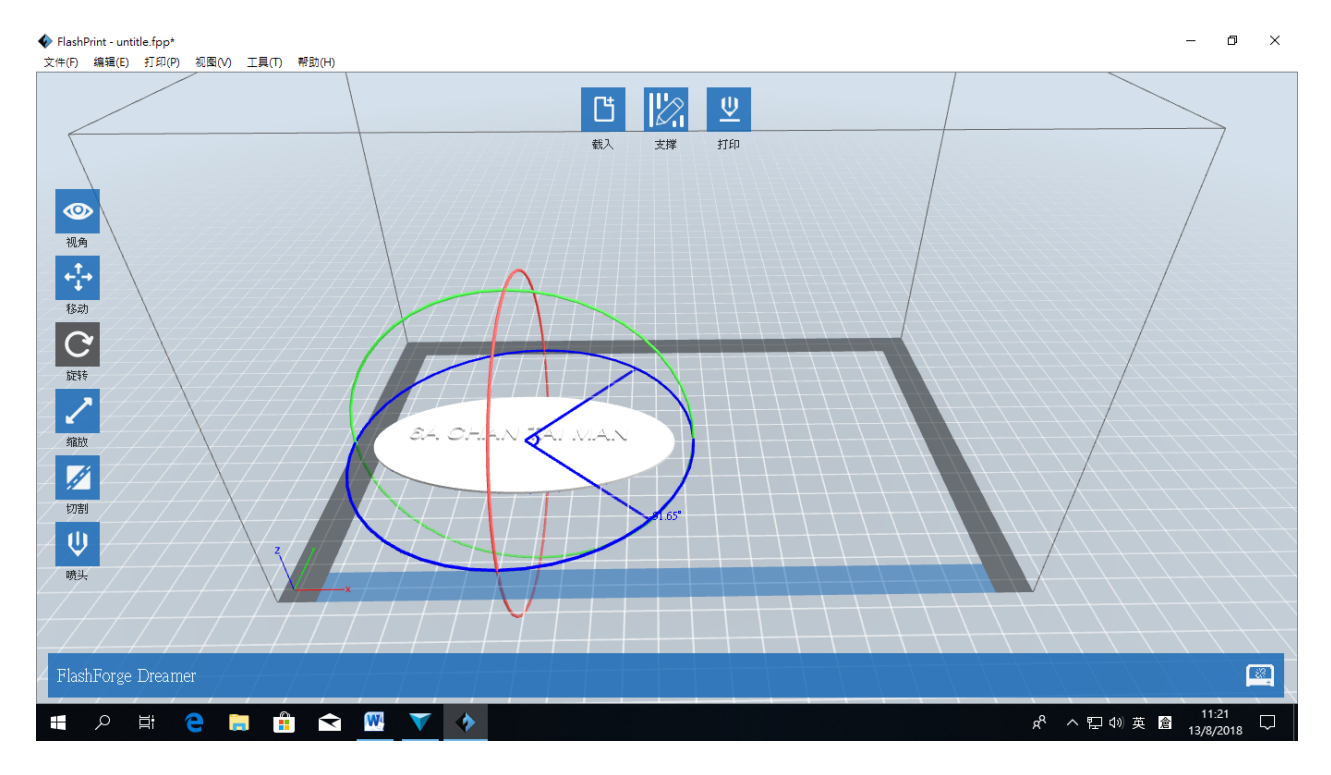

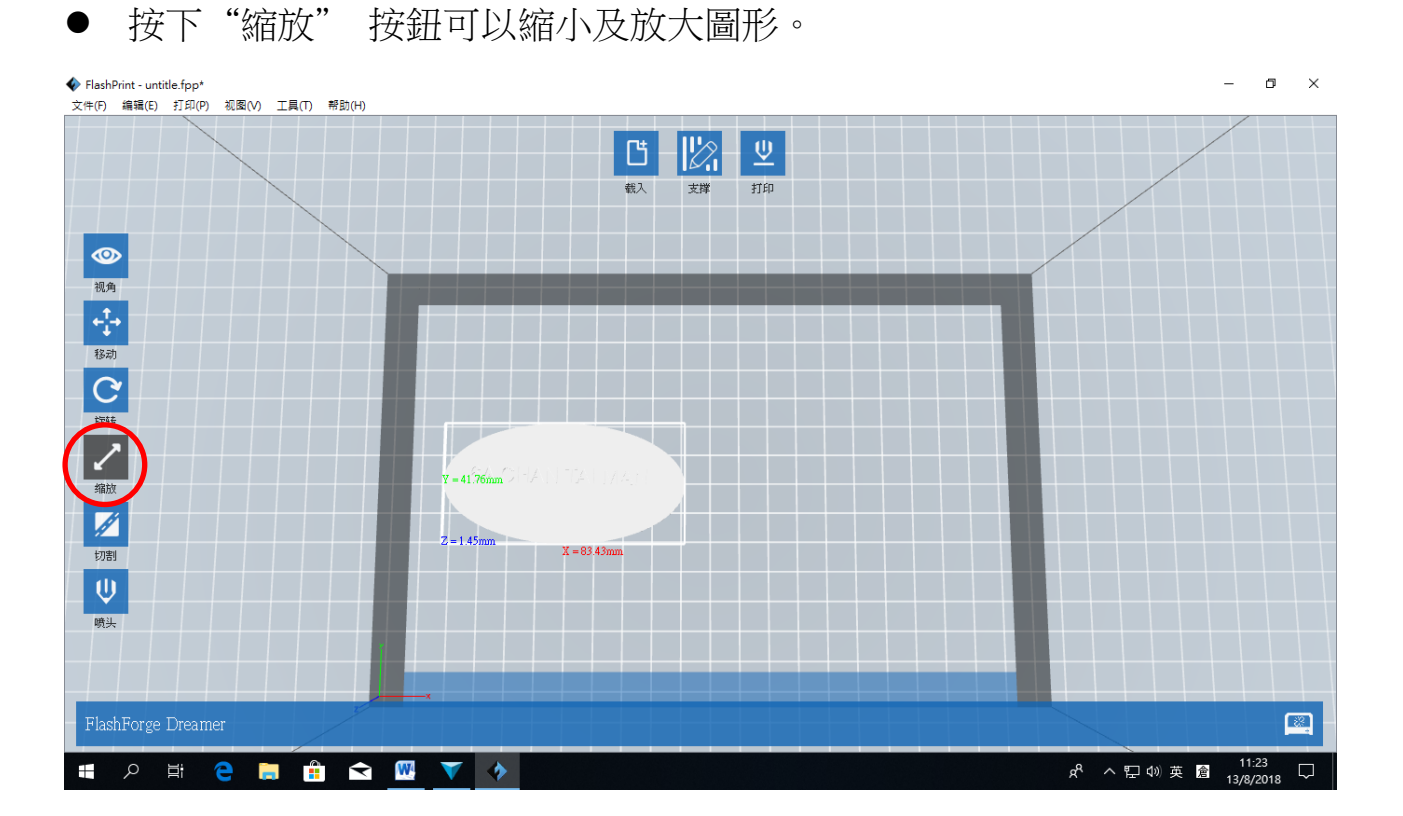

• 把鼠標移向圖形,按住左鍵同時移動滑鼠便能縮放圖形。

● 為統一名牌大小,圖形的Y軸約50mm,X軸約100mm。

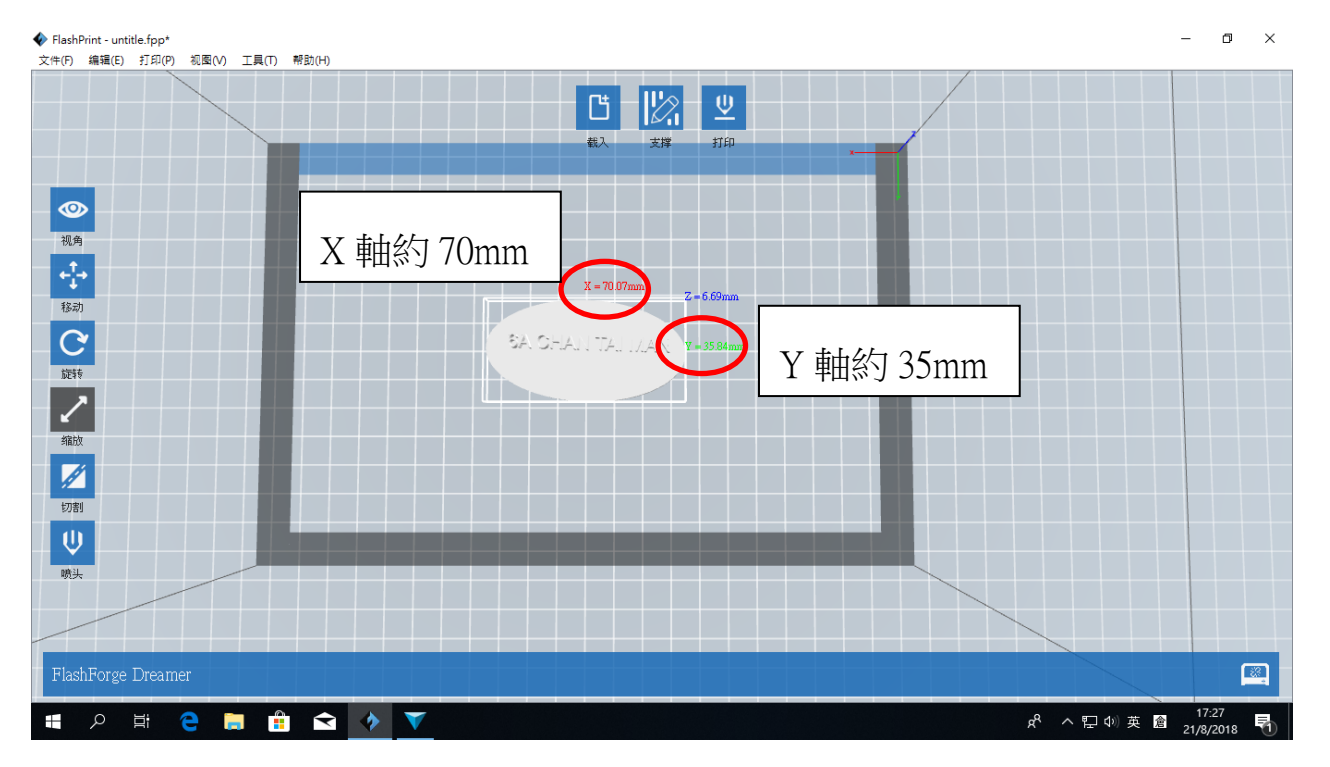

## ● 完成後按下"打印"。

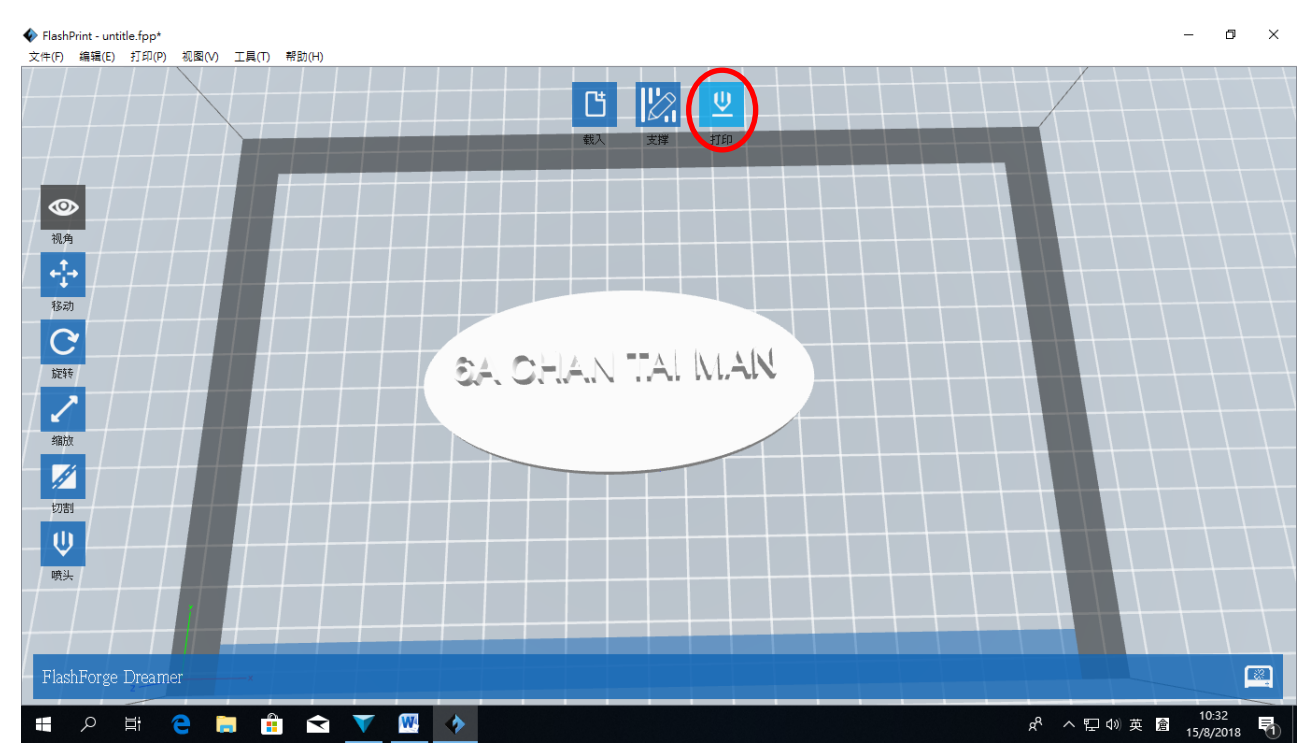

● 於打印選項視窗點選"打印預覽",確認成品的樣貌。

● 於"方案"點選"低質量(快)"。

● 最後按"確定"。

| FlashPrint - untitle.fpp*           |                                                     | – 🗗 🗙                                  |
|-------------------------------------|-----------------------------------------------------|----------------------------------------|
| 文件(F) 编辑(E) 打印(P) 视圈(V) 工具(T) 帮助(H) |                                                     |                                        |
|                                     |                                                     |                                        |
|                                     | <b>A</b> ttm                                        |                                        |
| 视角                                  | ▲ 31m                                               |                                        |
| 8次                                  | 做什么: ✓ 打印预炼 □ 切片完成后开始打印<br>机器类型: FlackForge Dreamer |                                        |
| C                                   | 材料右: PLA   材料右: PLA                                 |                                        |
| 旋转                                  | 支撑: 自动 ▼                                            |                                        |
|                                     |                                                     |                                        |
| 縮拉                                  |                                                     |                                        |
|                                     | ○ 高原量 (操)<br>○ 周原量 (操)<br>□ 超編组<br>更多透现 >>          |                                        |
|                                     | 現定 取消 保存設置                                          |                                        |
|                                     |                                                     |                                        |
| FlashForge Dreamer                  |                                                     |                                        |
| 🖷 ク 🗄 🤮 🚍 🔒 🐟 🔷 🔻                   | w                                                   | x <sup>A</sup> ヘ 駅 Φ) 英 倉 21/8/2018 ₹1 |

#### ● 準備好後按"存檔"

| ♦ FlashPrint - untitle fpp*<br>文牛(F) 編編(E) 打印(P) 视聚(V) 工具(T) 帮助(H)                                                                                                    | _              | o ×        |
|----------------------------------------------------------------------------------------------------|----------------|------------|
|                                                                                                    |                |            |
| 视角                                                                                                    |                |            |
| ← → ∨ ↑ ■ > 本機 > 桌面 >                                                                                                    |                |            |
| 移动     組合管理 ▼ 新増資料夾     ■ ▼ 2                                                                                                    |                |            |
| With   ● OneDrive     第3D 的中   ● F 電     ● T 電   ● D 市中     ● T 電   ● D 市中     ● T 電   ● D 市中     ● T 電   ● D 市中     ● T 電   ● D 市中     ● T 電   ● D 市中     ● T 電   ● D 市中     ● T 電   ● D 市中     ● D 市   ● D 市     ● D 市   ● D 市 <t< td=""><td></td><td></td></t<> |                |            |
|                                                                                                    |                |            |
|                                                                                                    |                |            |
|                                                                                                    |                |            |
| FlashForge Dreamer                                                                                                    |                |            |
| ■ 2 日 🗧 🗙 📉 🔽 🔷                                                                                                    | 10:3<br>15/8/2 | 4<br>018 🖣 |

# ● 右上角會出現打印時間及用料長度,確認後按"打印"。

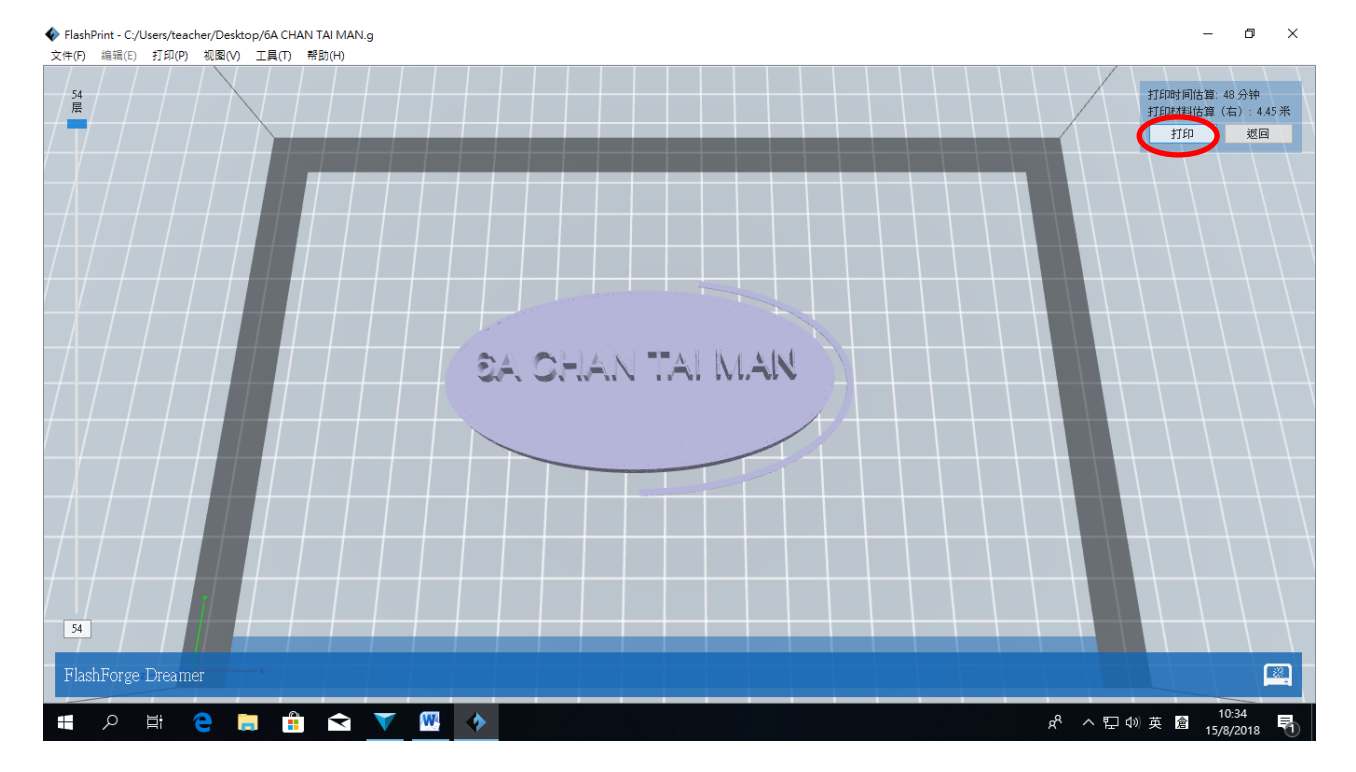

#### ▶ 按"連接"以確認打印機。

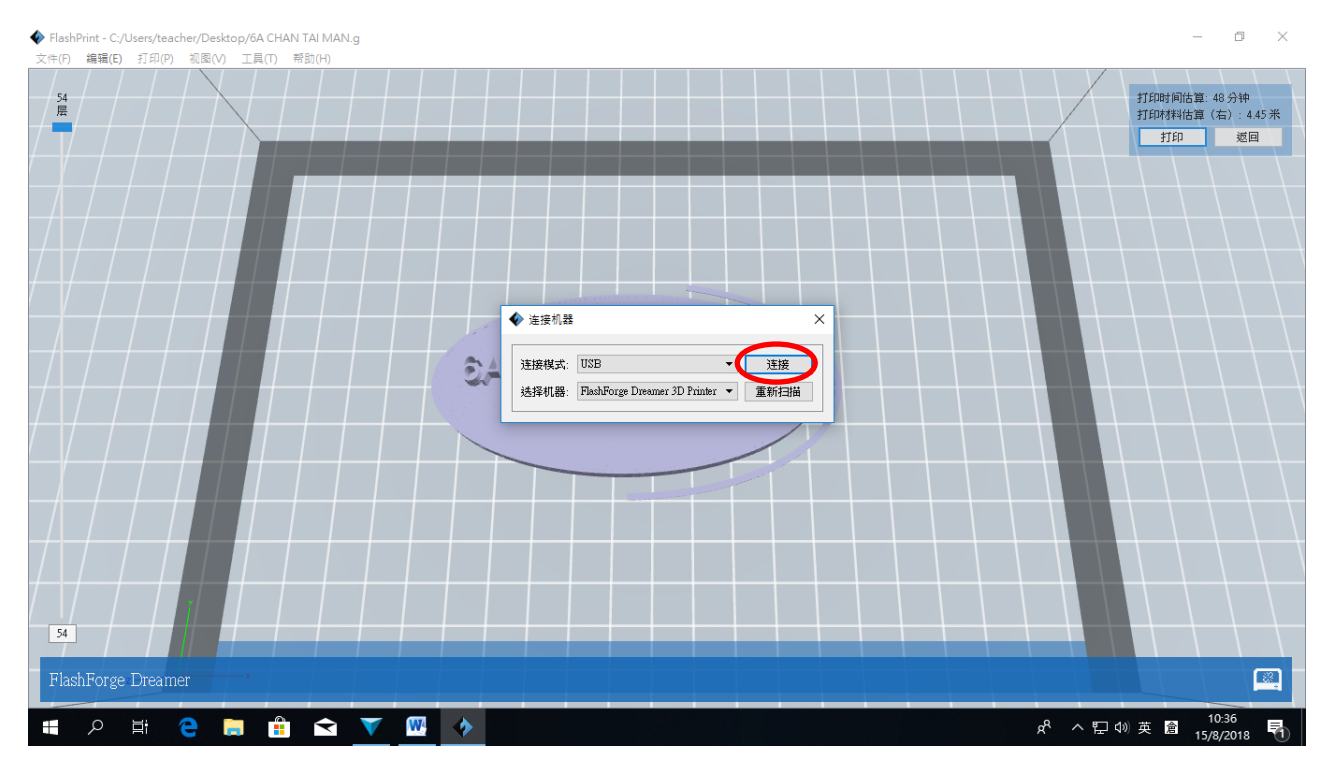

### ● 打印進行中,亦可以透過右下角的小視窗檢視打印進度。

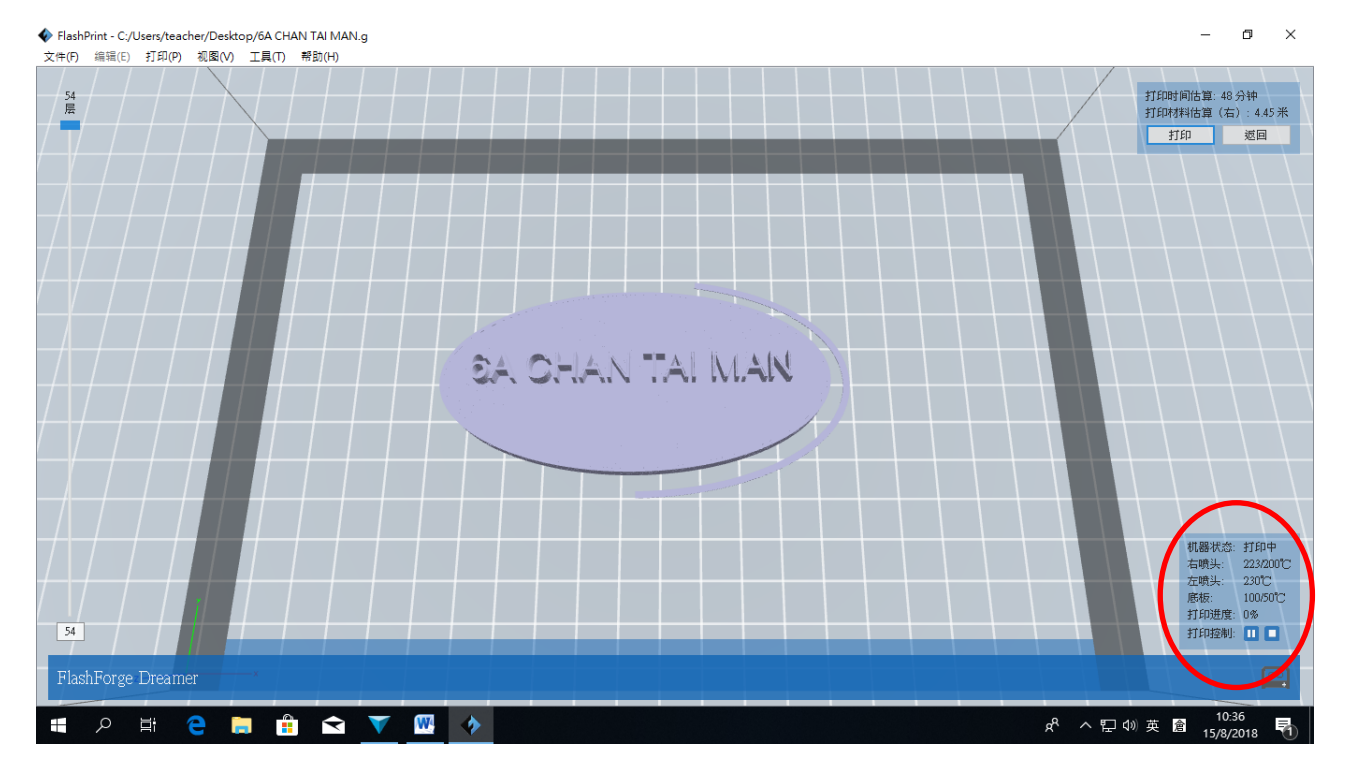

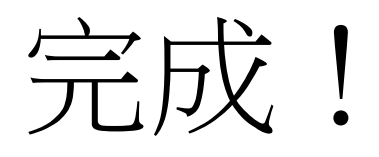

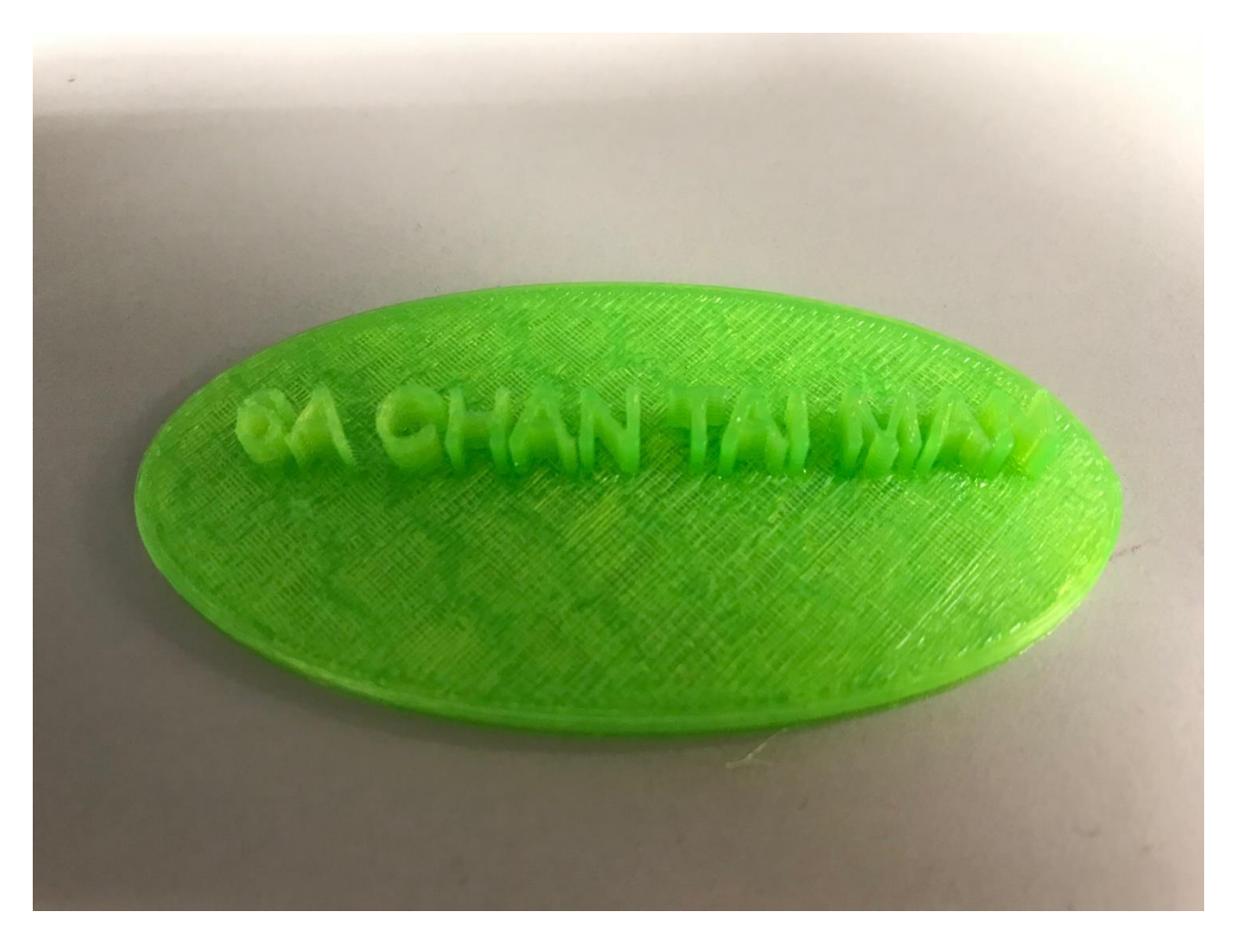